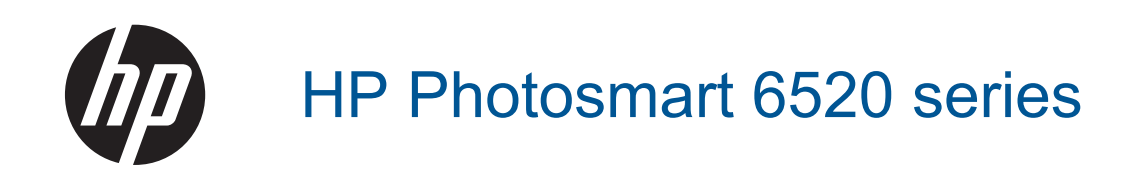

# Tartalom

| 1 | HP Photosmart 6520 series súgó                                    | 3        |
|---|-------------------------------------------------------------------|----------|
| 2 | Ismerkedés a HP Photosmart készülékkel                            |          |
|   | A nyomtató részei                                                 | 5        |
|   |                                                                   |          |
|   | Vezetek nelkuli kapcsolat allapotjelzo tenye                      | 8        |
|   | метопакапуак ез -пуназок                                          | δ        |
| 3 | Hogyan történik?                                                  | 9        |
| 4 | Nyomtatás                                                         |          |
|   | Fotok nyomtatasa memoriakartyarol                                 |          |
|   | V.n.K.Kapcs. nyomtatas                                            |          |
|   | A Nyomatnorodzo kivalasztasa                                      |          |
|   | Tonson papin a nyomaloba                                          |          |
|   | Nyomtatáshoz jávasoli lolopapilok                                 |          |
|   | Ötletek a sikeres nyomtatáshoz                                    | 16       |
| 5 | A webszolgáltatások használata                                    |          |
|   | Nvomtatás bárhonnan.                                              |          |
|   | A HP nyomtatási alkalmazások használata                           |          |
|   | A HP ePrintCenter webhely használata                              |          |
|   | Tippek a webszolgáltatások használatához                          | 20       |
| 6 | Másolás és lapolvasás                                             |          |
|   | Szöveges vagy vegyes dokumentumok másolása                        | 21       |
|   | Beolvasás számítógépre vagy memóriakártyára                       |          |
|   | Tippek a másolási és a lapolvasási sikerekért                     | 24       |
| 7 | A patronok használata                                             |          |
|   | A becsült tintaszintek ellenőrzése                                | 25       |
|   | A nyomtatófej automatikus megtisztítása                           | 25       |
|   | A patronok cseréje                                                | 25       |
|   | Nyomtató igazítása                                                | 27       |
|   | Nyomtatási kellékek rendelése                                     |          |
|   | A patronokkal kapcsolatos jótállási információ                    |          |
|   | l ippek a tintapatronok használatához                             |          |
| 8 | Csatlakoztatás                                                    | 24       |
|   | A FF FIIOLOSIIIdii CSaliakozialasa a Halozaliioz                  | ວາ<br>ເວ |
|   | Áttárás LISR-kancsolatról vezeták nálküli kancsolatra             |          |
|   | Líli nyomtató csatlakoztatása                                     |          |
|   | Hálózati beállítások módosítása                                   |          |
|   | Ötletek a beállításhoz és a hálózati nyomtató használatához       | 35       |
|   | Speciális nyomtatókezelő eszközök (hálózatra kötött nyomtatókhoz) |          |
| 9 | Megoldás keresése                                                 |          |
|   | További segítség                                                  |          |
|   | A nyomtató regisztrálása                                          |          |
|   | Szüntesse meg a papírelakadást                                    |          |
|   | Nyomtatási probléma megoldása                                     | 40       |
|   | Másolási és beolvasási probléma megoldása                         | 40       |
|   | Hálózati probléma megoldása                                       | 40       |
|   | A HP teletonos tamogatasi szolgaltatasa                           | 41       |

### 10 Műszaki információk

|      | Közlemény                                                     | 47 |
|------|---------------------------------------------------------------|----|
|      | nformáció a patronok chipieiről                               | 47 |
| :    | Specifikációk                                                 | 48 |
|      | Körnvezeti termékkezelési program.                            | 49 |
|      | Hatósági nyilatkozatok                                        |    |
| ,    | √ezeték nélküli készülékekre vonatkozó hatósági nvilatkozatok | 57 |
| Tárg | gymutató                                                      | 61 |

# 1 HP Photosmart 6520 series súgó

További információ a HP Photosmart 6520 series készülékekről:

- Ismerkedés a HP Photosmart készülékkel
- Hogyan történik?
- Nyomtatás
- <u>A webszolgáltatások használata</u>
- Másolás és lapolvasás
- A patronok használata
- <u>Csatlakoztatás</u>
- <u>Műszaki információk</u>
- Megoldás keresése

1. . fejezet

## 2 Ismerkedés a HP Photosmart készülékkel

- <u>A nyomtató részei</u>
- <u>A vezérlőpanel funkciói</u>
- Vezeték nélküli kapcsolat állapotjelző fénye
- Memóriakártyák és -nyílások

### A nyomtató részei

A HP Photosmart 6520 series elöl- és felülnézete

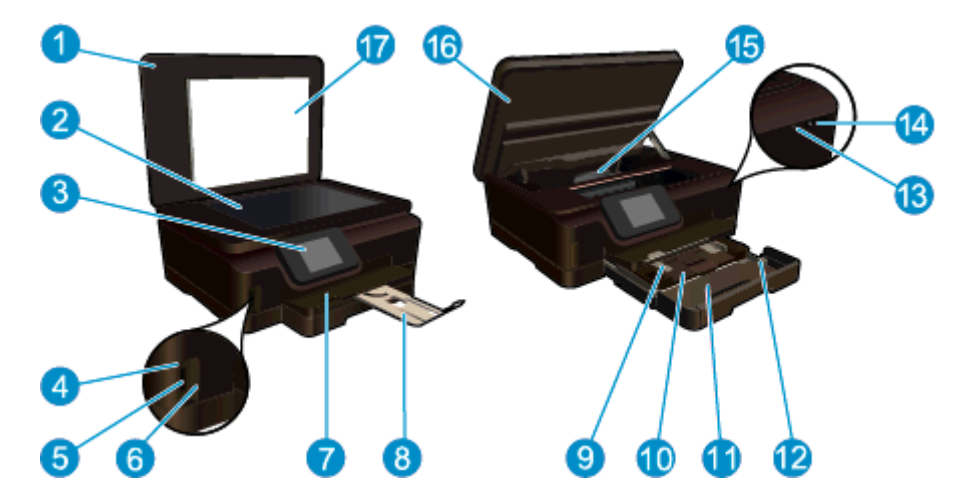

- 1 Fedél
- 2 Üveg
- 3 Színes grafikus kijelző (röviden: kijelző)
- 4 Memóriakártya jelzőfénye
- 5 Memóriakártya-nyílás
- 6 Memóriakártya ajtaja
- 7 Kimeneti tálca
- 8 Papírtálca-hosszabbító (röviden: tálcahosszabbító)
- 9 A fotótálca papírszélesség-beállítója
- 10 Fotótálca
- 11 Fő adagolótálca
- 12 A főtálca papírszélesség-beállítója
- 13 Vezeték nélküli kapcsolat állapotjelző fénye
- 14 Be- és kikapcsoló gomb
- 15 Nyomtatófej-szerkezet és a patrontartó területe
- 16 Patrontartó rekesz fedele
- 17 A fedél belső oldala

A HP Photosmart 6520 series felül- és hátulnézete

| 18 | Nyomtatófejegység                                                 |
|----|-------------------------------------------------------------------|
| 19 | A patrontartó környéke                                            |
| 20 | A modellszám helye                                                |
| 21 | Tápcsatlakozó (csak a HP által szállított tápkábellel használja). |
| 22 | Hátsó USB-port                                                    |

### A vezérlőpanel funkciói

Az érintőképernyő megjeleníti a menüket, fényképeket, alkalmazásokat és az üzeneteket. A képernyőn az ujját vízszintesen húzva a fényképeken, alkalmazásokon és menükön, függőlegesen húzva pedig a menüpontokon haladhat végig.

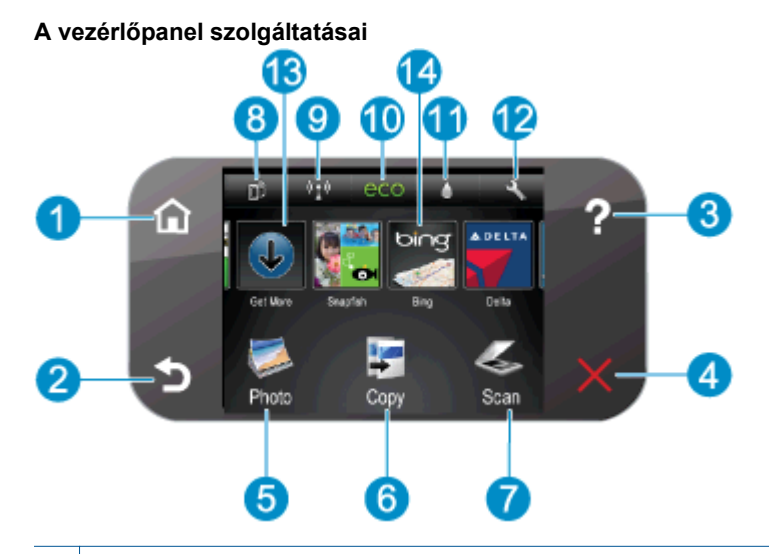

| 1  | Kezdőlap: Visszatér a nyomtató bekapcsolásakor megjelenő kezdőképernyőre.                                                                                                    |
|----|----------------------------------------------------------------------------------------------------|
| 2  | Vissza: Visszalép az előző oldalra.                                                                                                    |
| 3  | Súgó: A kezdőképernyőn megjeleníti az összes súgó témakört. A többi képernyőn az aktuális műveletet segítő információkat vagy animációkat jelenít meg.                                                                                                    |
| 4  | Mégse: Leállítja az aktuális műveletet.                                                                                                    |
| 5  | Fénykép: Megnyitja a Fénykép menüt, amelyben különböző fényképeket tekinthet meg és nyomtathat, újra kinyomtathat korábban nyomtatott fényképeket, valamint feltöltheti és megoszthatja fényképeit a Snapfish rendszerben.                                                               |
| 6  | Másolás: Megnyitja a Másolás menüt, ahol egyoldalas és kétoldalas fekete-fehér és színes másolatokat készíthet.                                                                                                    |
| 7  | Lapolvasás: Megnyitja a Lapolvasás menüt, amelyben kiválaszthatja a beolvasás célhelyét.                                                                                                    |
| 8  | ePrint ikon: Megnyitja a Webszolgáltatások összegzése menüt, amelyben megtekintheti az ePrint állapotának részleteit, módosíthatja az ePrint beállításait, valamint információs oldalakat nyomtathat.                                                                                    |
| 9  | Vezeték nélküli ikon: Megnyitja a Vezeték nélküli összegzés menüt, ahol ellenőrizheti a vezeték nélküli állapotot, és módosíthatja a vezeték nélküli beállításokat. Kinyomtathat egy vezeték nélküli tesztjelentést is, amely segít a hálózati kapcsolati problémák diagnosztizálásában. |
| 10 | eco ikon: Megnyitja az eco menüt, ahol beállíthatja a képernyő fényerejét, a kétoldalas nyomtatást, az alvó állapotot és az automatikus kikapcsolást az energiafogyasztás csökkentése érdekében.                                                                                         |
| 11 | <b>Festék</b> ikon: Az egyes patronokban található becsült tintamennyiség megjelenítése. Figyelmeztetési jelet mutat, ha a tintaszint kisebb, mint a minimálisan elvárt tintaszint.                                                                                                    |
| 12 | Beállítások ikon: Megnyitja a Beállítások menüt, ahol módosíthatja a beállításokat, és különböző eszközökkel karbantartási feladatokat végezhet.                                                                                                    |
| 13 | És még több: Ha a Webszolgáltatások engedélyezve vannak, csatlakozik az internethez, ahol még több Appselemet tölthet le.                                                                                                    |
| 14 | <b>Apps</b> : Gyors és egyszerű módot biztosít a webes információk, például kuponok, színezők, rejtvények és egyebek elérésére és nyomtatására.                                                                                                    |

### Vezeték nélküli kapcsolat állapotjelző fénye

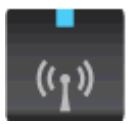

| Jelzőfény viselkedése | Megoldás                                                                                                    |
|-----------------------|----------------------------------------------------------------------------------------------------|
| Ki                    | A vezeték nélküli rádió ki van kapcsolva. A nyomtató kijelzőjén érintse meg a<br>Vezeték nélküli ikont a Vezeték nélküli menü eléréséhez. A vezeték nélküli<br>nyomtatás engedélyezéséhez használja a Vezeték nélküli menüt. |
| Lassan villog         | A vezeték nélküli rádió be van kapcsolva, de nem csatlakozik hálózathoz. Ha<br>nem hozható létre kapcsolat, győződjön meg arról, hogy a nyomtató a vezeték<br>nélküli jel hatósugarán belül található.                       |
| Gyorsan villog        | A vezeték nélküli kapcsolatot érintő hiba történt. Tekintse meg a nyomtató kijelzőjén megjelenő üzeneteket.                                                                                                    |
| Világít               | A vezeték nélküli kapcsolat létrejött, megkezdheti a nyomtatást.                                                                                                    |

### Memóriakártyák és -nyílások

### Memóriakártyák és -nyílások

Az Ön terméke valamely alábbi konfigurációval rendelkezik, és ezen memóriakártya-típusokat támogatja.

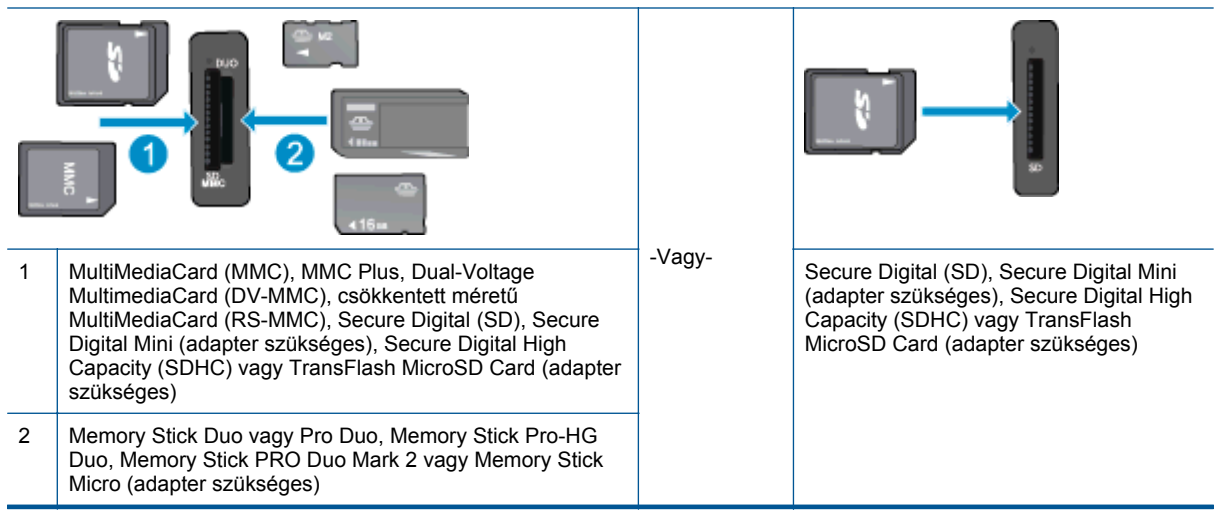

# 3 Hogyan történik?

Ez a fejezet a gyakori feladatok végrehajtását, például fotók nyomtatását, képbeolvasást vagy másolatok készítését ismertető részekhez tartalmaz hivatkozásokat.

- <u>Töltsön papírt a nyomtatóba</u>
- <u>V.n.k.kapcs. nyomtatás</u>
- <u>A patronok cseréje</u>
- <u>A HP nyomtatási alkalmazások használata</u>
- <u>A(z) HP ePrint használatának első lépései</u>
- Fotók nyomtatása memóriakártyáról
- <u>Szüntesse meg a papírelakadást</u>
- <u>Szöveges vagy vegyes dokumentumok másolása</u>
- Beolvasás számítógépre vagy memóriakártyára
- Megoldás keresése

3. . fejezet

# 4 Nyomtatás

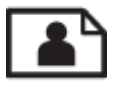

Fotók nyomtatása memóriakártyáról

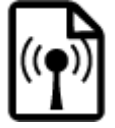

V.n.k.kapcs. nyomtatás

### Kapcsolódó témakörök

 <u>Töltsön papírt a nyomtatóba</u> <u>Ötletek a sikeres nyomtatáshoz</u>

### Fotók nyomtatása memóriakártyáról

### Fényképek nyomtatása memóriakártyáról

- 1. Tegyen fotópapírt a fotótálcába.
- 2. Ellenőrizze, hogy nyitva van a papírtálca-hosszabbító.
- 3. Helyezzen egy memóriakártyát a memóriakártya-nyílásba.

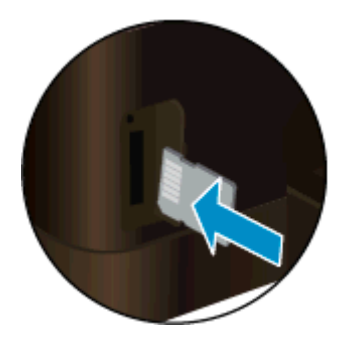

- 4. A kezdőképernyőn érintse meg a Fotó, majd a Megtekintés és nyomtatás elemet.
- 5. Érintse meg a Fotó, majd a Memóriakártya elemet.
- 6. Érintse meg és jelölje ki a nyomtatni kívánt fotót.
- 7. Érintse meg a le vagy a fel nyilat a nyomtatni kívánt fényképek számának megadásához.
- Érintse meg a Szerkesztés elemet a kiválasztott fényképek szerkesztési beállításainak megadásához. Elforgathatja és levághatja a fényképeket, vagy ki- és bekapcsolhatja a Fénykép feljavítása funkciót. Ezenkívül keretet adhat a fényképekhez, beállíthatja a fényerőt, valamint színeffektusokat alkalmazhat.
- 9. Érintse meg a Kész gombot, és tekintse meg a kiválasztott fénykép előnézetét. Ha szeretné módosítani az elrendezést vagy a papírtípust, el kívánja távolítani a vörösszem-hatást, illetve dátumbélyegzőt kíván a képre helyezni, érintse meg a Beállítások elemet, majd érintse meg a kívánt lehetőséget. Az új beállításokat alapértelmezettként is mentheti.
- 10. A nyomtatás elindításához érintse meg a Nyomtatás elemet.

### Kapcsolódó témakörök

 <u>Töltsön papírt a nyomtatóba</u> <u>Ötletek a sikeres nyomtatáshoz</u>

### V.n.k.kapcs. nyomtatás

A V.n.k.kapcs. szolgáltatással vezeték nélküli útválasztó nélküli is közvetlenül, vezeték nélkül nyomtathat a nyomtatóval olyan számítógépekről és mobileszközökről, amelyeken engedélyezve van a Wi-Fi kapcsolat.

#### Nyomtatás a V.n.k.kapcs. szolgáltatással

- Ellenőrizze, hogy a V.n.k.kapcs. be van-e kapcsolva. A V.n.k.kapcs. állapotának ellenőrzése érdekében érintse meg a kezdőképernyőn a Vezeték nélküli ikont. Ha ki van kapcsolva, érintse meg a Beállítások gombot, majd érintse meg a V.n.k.kapcs. lehetőséget. További információk: <u>Vezeték nélküli kapcsolódás a</u> nyomtatóhoz útválasztó nélkül.
- Vezeték nélküli számítógépén vagy mobileszközén engedélyezze a Wi-Fi rádiót, keresse meg a V.n.k.kapcs. szolgáltatáshoz használt nevet, majd kapcsolódjon hozzá (a név lehet például: HP-Print-xx-Photosmart 6520).
- Nyomtasson egy fényképet vagy dokumentumot ugyanúgy, ahogyan számítógépről vagy mobileszközről nyomtatna.
- 1. Megjegyzés Ha mobileszközről kíván nyomtatni, mobileszközén nyomtatási alkalmazással kell rendelkeznie.
  - 2. Megjegyzés Számítógépről történő nyomtatáshoz telepítenie kell a nyomtatószoftvert.

### A nyomathordozó kiválasztása

A nyomtató a legtöbb irodai papírtípust támogatja. Használjon HP nyomathordozót az optimális nyomtatási minőség érdekében. A HP nyomathordozóival kapcsolatos további információkért keresse fel a HP webhelyét a <u>www.hp.com</u> címen.

A HP ColorLok emblémával ellátott sima papírokat javasol a gyakran használt dokumentumok nyomtatásához és másolásához. Minden ColorLok emblémával ellátott papírtípus esetében külön tesztek garantálják, hogy azok megfelelnek a megbízhatósággal és a nyomtatási minőséggel szemben támasztott magas követelményeknek, és hogy a velük létrehozott nyomatok ragyogóak, élénk színűek, a fekete szín mélyebb, valamint a nyomat gyorsabban szárad, mint a hagyományos, sima papírok esetében. A legnagyobb papírgyártó vállalatok számos súlyú és méretű, ColorLok emblémával ellátott papírtípust kínálnak.

HP papírok vásárlásához a <u>Termékek és szolgáltatások</u> területen válassza a festékkazetták, papírok és egyéb nyomtatási kellékanyagok lehetőséget.

### Töltsön papírt a nyomtatóba

Hajtsa végre a megfelelő műveletet:

#### Helyezzen be 10 x 15 cm (4 x 6 hüvelyk) méretű papírt.

- a. Húzza ki a fő tálcát.
  - Húzza ki a fotótálcát, és csúsztassa kifelé a papírszélesség-beállítót.

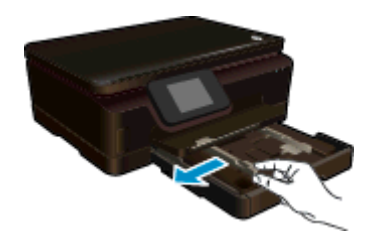

- b. Töltsön be papírt.
  - Helyezze be a fotópapírköteget a fotótálcába a rövidebb szélével előre, nyomtatandó oldalával lefelé fordítva.

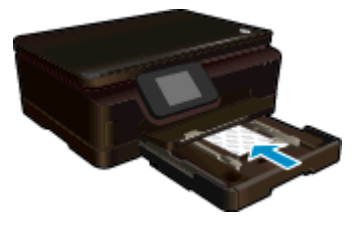

- A köteget ütközésig tolja be.
  - Megjegyzés Ha a fotópapír letéphető fülekkel rendelkezik, a papírt úgy helyezze be, hogy a fülek kifelé nézzenek.
- D Tolja a papírszélesség-beállítót befelé ütközésig, egészen a fotópapír széléig.

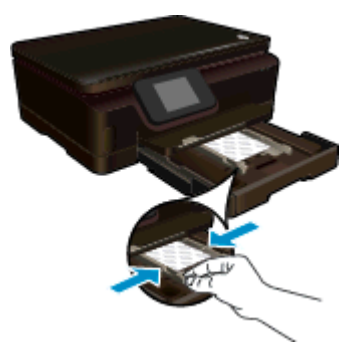

c. Tolja vissza a fő tálcát, majd nyissa ki a papírtálca-hosszabbítót.

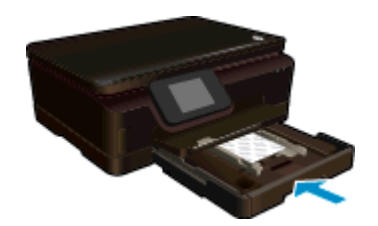

### Töltsön be A4-es vagy 8,5 x 11 hüvelyk méretű papírt.

- a. Húzza ki a fő tálcát.
  - Ha a fotótálca nyitva van, tolja vissza.
  - A fő tálcában csúsztassa kifelé a papírszélesség-beállítót.
  - □ Távolítsa el a korábban behelyezett hordozót.

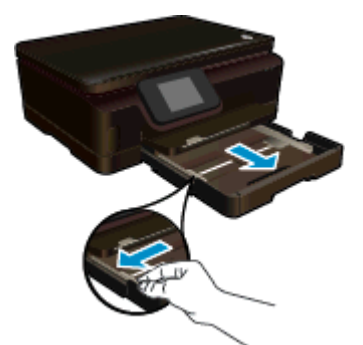

- b. Töltsön be papírt.
  - Helyezzen egy adag papírt a fő tálcába a rövid oldalával előre, a nyomtatandó oldallal lefelé.

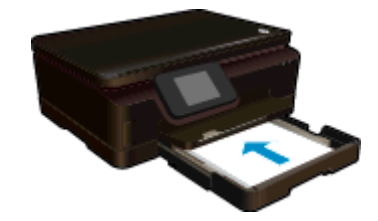

- A papírköteget ütközésig tolja be.
- D Tolja a papírszélesség-beállítót befelé ütközésig, egészen a papír széléig.

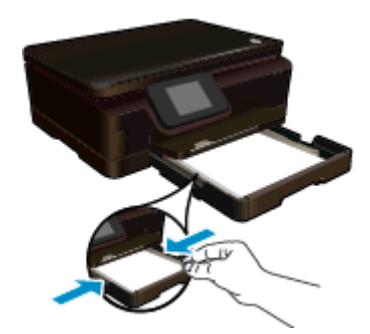

c. Tolja vissza a fő tálcát, majd nyissa ki a papírtálca-hosszabbítót.

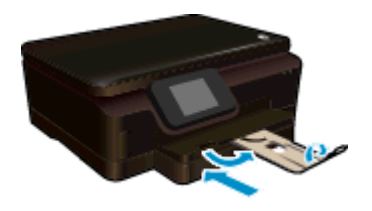

Megjegyzés Amikor legal méretű papírt használ, ne nyissa ki a papírfogót.

#### Borítékok betöltése

- a. Húzza ki a fő tálcát.
  - Ha a fotótálca nyitva van, tolja vissza.
  - A fő tálcában csúsztassa kifelé a papírszélesség-beállítót.
  - □ Távolítsa el a korábban behelyezett hordozót.

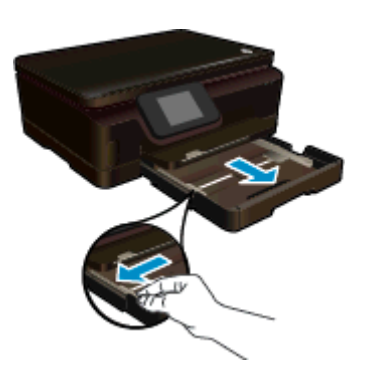

- b. Töltsön be borítékokat.
  - Helyezzen egy vagy több borítékot a fő tálca középső részére. A nyomtatandó oldalnak lefelé kell néznie. A borítékok nyitható oldala a bal oldalon legyen és felfelé nézzen.

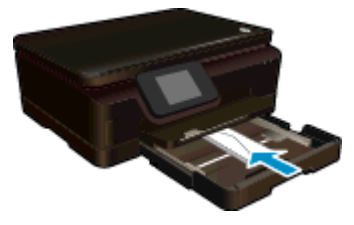

- Csúsztassa be a borítékköteget ütközésig.
- D Tolja a papírszélesség-beállítót befelé ütközésig egészen a borítékköteg széléig.

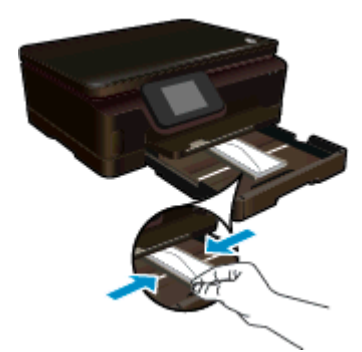

c. Tolja vissza a fő tálcát, majd nyissa ki a papírtálca-hosszabbítót.

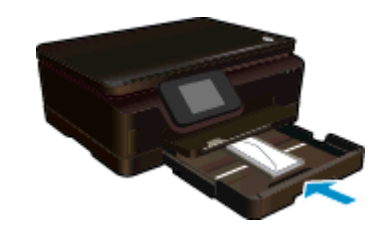

### Nyomtatáshoz javasolt fotópapírok

A HP a legjobb nyomtatási minőség biztosítása érdekében a kifejezetten az adott típusú feladathoz készült HP papírok használatát javasolja. Az országtól/térségtől függően néhány papírtípus esetleg nem szerezhető be.

| Papír                     | Leírás                                                                                                    |
|---------------------------|----------------------------------------------------------------------------------------------------|
| HP Premium Plus fotópapír | A HP legjobb fotópapírja nagy tömegű a professzionális minőségű<br>fotók készítéséhez. Felülete azonnal szárad, így nem fenyeget az<br>elkenődés veszélye. Ellenálló a vízzel, a foltokkal, az ujilenyomattal<br>és a nedvességgel szemben. A papír többféle, köztük A4, 8,5 x 11<br>hüvelyk, 10 x 15 cm (4 x 6 hüvelyk), 13 x 18 cm (5 x 7 hüvelyk)<br>méretben, valamint kétféle, fényes vagy félfényes felülettel kapható.<br>Savmentes összetételének köszönhetően a dokumentumok<br>tartósabbak.                 |
| HP speciális fotópapír    | Ez a vastag fotópapír azonnal száradó felületű, így nem fenyeget az<br>elkenődés veszélye. Ellenálló a vízzel, a foltokkal, az ujjlenyomattal<br>és a nedvességgel szemben. A kinyomtatott képek a boltban<br>előhívott fotókéhoz hasonló hatásúak lesznek. A papír többféle,<br>köztük A4, 8,5 x 11 hüvelyk, 10 x 15 cm (4 x 6 hüvelyk), 13 x 18 cm<br>(5 x 7 hüvelyk) méretben, valamint kétféle, fényes vagy félfényes<br>felülettel kapható. Savmentes összetételének köszönhetően a<br>dokumentumok tartósabbak. |
| HP közönséges fotópapír   | Nyomtassa színes pillanatfelvételeit olcsón alkalmi fényképek<br>nyomtatására tervezett papírra. Ez a kedvező árú fotópapír igen<br>gyorsan szárad, így könnyen kezelhető. Bármely tintasugaras                                                                                                    |

| Papír                   | Leírás                                                                                                    |
|-------------------------|----------------------------------------------------------------------------------------------------|
|                         | nyomtatóban használva éles, tiszta képeket eredményez. Fényes<br>kivitelben kapható 8,5 x 11 hüvelyk, A4, 4 x 6 hüvelyk és 10 x 15 cm<br>méretekben. Savmentes összetételének köszönhetően a<br>dokumentumok tartósabbak.                                                                                                    |
| HP Photo Value csomagok | A HP Photo kedvezményes csomagok az eredeti HP tintapatronokat<br>és a HP speciális fotópapírt kényelmes módon együtt teszik<br>elérhetővé, így időt takaríthat meg, és nem kell találgatnia, hogy mit<br>használjon HP nyomtatójához a laborminőségű fotónyomtatásnál. Az<br>eredeti HP tinták és a HP speciális fotópapír együttes használatra<br>van tervezve, így a fényképek mindig tartósak és élettel teliek.<br>Kiválóan alkalmas egy egész vakációt megörökítő fényképsorozat<br>vagy több, megosztani kívánt nyomat kinyomtatására. |

## Nyomtatáshoz és másoláshoz javasolt papírok

Az országtól/térségtől függően néhány papírtípus esetleg nem szerezhető be.

| Papír                                                                       | Leírás                                                                                                    |
|-----------------------------------------------------------------------------|----------------------------------------------------------------------------------------------------|
| HP prospektuspapír és HP professzionális papír<br>180 g/m2                  | Ezek a papírok a kétoldalas használat érdekében mindkét oldalon<br>fényes vagy matt felületűek. A legjobb választás olyan<br>professzionális minőségű marketinganyagok készítéséhez, mint a<br>prospektusok és tájékoztatók, valamint üzleti grafikák készítéséhez,<br>amelyek jelentések címlapján és naptárakon szerepelnek.                          |
| HP Premium prezentációs papír 120 g/m2 és HP professzionális papír 120 g/m2 | Ezek a papírok nehéz, mindkét oldalon matt papírok, amelyek<br>kiválóan alkalmasak bemutatók, üzleti ajánlatok és jelentések,<br>illetve hírlevelek nyomtatásához. Tökéletes tömegűek a lenyűgöző<br>látványhoz és tapintáshoz.                                                                                                    |
| HP fényes fehér tintasugaras papír                                          | A HP fényes fehér tintasugaras papírral nagy színkontraszt és<br>szövegélesség érhető el. Átlátszatlansága megfelelő a mindkét<br>oldali színes használathoz, nincs áttűnés, ezért kiválóan alkalmas<br>hírlevelekhez, jelentésekhez és szórólapokhoz. A ColorLok<br>technológiával sötétebb feketéket és élénkebb színeket nyújt.                      |
| HP nyomtatópapír                                                            | A HP nyomtatópapír kiváló minőségű, többcélú papír. Használata<br>megfoghatóbb küllemű és tapintású nyomatot eredményez, a<br>szokásos multifunkciós vagy másolópapírokra nyomtatott<br>dokumentumokkal szemben. A papír a ColorLok Technology<br>technológiát használja a kevésbé elmosódott, élesebb fekete,<br>valamint élénkebb színes nyomatokért. |
| HP irodai papír                                                             | A HP irodai papír kiváló minőségű, többcélú papír. Használható<br>másoláshoz, vázlatok vagy próbanyomatok, illetve egyéb<br>hétköznapi dokumentumok nyomtatásához. A papír a ColorLok<br>Technology technológiát használja a kevésbé elmosódott, élesebb<br>fekete, valamint élénkebb színes nyomatokért.                                               |
| HP újrahasznosított irodai papír                                            | A HP irodai újrahasznosított papír kiváló minőségű, többcélú papír,<br>amely 30%-ban újrahasznosított rostokból készül. A papír a<br>ColorLok Technology technológiát használja a kevésbé elmosódott,<br>élesebb fekete, valamint élénkebb színes nyomatokért.                                                                                          |
| HP rávasalható matricák                                                     | A HP rávasalható matrica (színes, világos vagy fehér szövetű anyagokhoz) ideális megoldást jelent az egyedi mintázatú pólók készítéséhez.                                                                                                    |

## Ötletek a sikeres nyomtatáshoz

Használja az alábbi ötleteket, hogy sikeresen nyomtathasson.

#### Tippek a számítógépről végzett nyomtatáshoz

A dokumentumok, fényképek és borítékok számítógépről végzett nyomtatásával kapcsolatban a következő hivatkozásra kattintva talál további, operációsrendszer-specifikus útmutatást.

- Tekintse át, hogyan nyomtathat dokumentumokat a számítógépről. <u>Kattintson ide további információk online</u> eléréséhez.
- Tekintse át, hogyan nyomtathatja a számítógépen mentett fotókat. Tekintse át, hogyan engedélyezheti a maximális dpi értékű felbontást. <u>Kattintson ide további információk online eléréséhez</u>.
- Tekintse át, hogyan nyomtathat borítékokat a számítógépről. <u>Kattintson ide további információk online</u> eléréséhez.

#### Tippek a tintával és a papírral kapcsolatban

- Eredeti HP patronokat használjon. Az eredeti HP tintapatronok a HP nyomtatók számára lettek kialakítva, azokban lettek tesztelve, biztosítva ezzel a hosszútávú, kiváló eredményt.
- Győződjön meg arról, hogy a patronokban megfelelő mennyiségű tinta van. A becsült tintaszintek megtekintéséhez érintse meg a Festék ikont a kezdőképernyőn.
- Ha a fekete-fehér dokumentumot kizárólag fekete tintával szeretné kinyomtatni, a használt operációs rendszertől függően tegye a következők egyikét.
  - Windows rendszeren: Nyissa meg a nyomtatószoftvert, majd kattintson a Beállítások megadása lehetőségre. A Papír/minőség lapon kattintson a Speciális lehetőségre. Válassza a Csak fekete tinta lehetőséget a Szürkeárnyalatos nyomtatás legördülő menüben, a Nyomtató jellemzői területen.
  - Mac rendszeren: A Nyomtatás párbeszédpanelen válassza a Papírtípus/minőség panelt, kattintson a Színbeállítások lehetőséget, majd válassza a Szürkeárnyalatos lehetőséget a Szín előugró menüből.

Ha a Nyomtatás párbeszédpanelen nem jelennek meg a nyomtatóbeállítások, kattintson a nyomtató neve mellett található kék háromszögre (Mac OS X v10.5 és v10.6) vagy a **Részletek megjelenítése** lehetőségre (Mac OS X v10.7). A párbeszédpanel alján található előugró menüben válassza ki a **Papírtípus/minőség** panelt.

- A patronokkal kapcsolatban a <u>Tippek a tintapatronok használatához</u> témakörben talál további információt.
- Töltsön be nagyobb mennyiségű papírt, ne csak egyetlen papírlapot. Egyező méretű, tiszta és gyűrődésmentes papírlapokat használjon. Győződjön meg arról, hogy egyszerre csak egyféle papír van betöltve.
- Minden papírtípushoz és papírmérethez gondosan állítsa be a fotó- vagy a fő tálca papírvezetőit.
   Ellenőrizze, hogy a papírszélesség-beállító ne hajlítsa meg a fotó- vagy fő tálcában található papírt.
- A nyomtatási minőséget és a papírméretet a fotó- vagy a fő tálcába helyezett papír típusának és méretének megfelelően állítsa be.
- Az elakadt papírok eltávolításáról a <u>Szüntesse meg a papírelakadást</u> témakörben talál további információt.

4. . fejezet

# 5 A webszolgáltatások használata

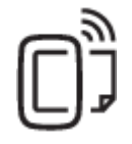

Nyomtatás bárhonnan

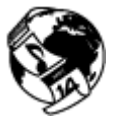

A HP nyomtatási alkalmazások használata

#### Kapcsolódó témakörök

 <u>Töltsön papírt a nyomtatóba</u> <u>Tippek a webszolgáltatások használatához</u>

### Nyomtatás bárhonnan

A HP ePrint a HP ingyenes szolgáltatása, amellyel bárhonnan nyomtathat a HP ePrint szolgáltatás használatára képes nyomtatón, ahonnan e-mail üzenetet tud küldeni. Csak küldje el a dokumentumait és fényképeit a webszolgáltatások engedélyezésekor a nyomtatójához rendelt e-mail címre. Nincs szükség további illesztőprogramokra vagy szoftverekre.

- A nyomtatónak vezeték nélküli kapcsolattal kell csatlakoznia az internetre. A HP ePrint nem használható, ha a nyomtató USB-kapcsolattal csatlakozik a számítógéphez.
- Előfordulhat, hogy a mellékletek a nyomtatott példányon másképpen jelennek meg, mint a létrehozásukra használt szoftverekben. Ez az eredetileg használt betűtípusoktól és elrendezési beállításoktól függ.
- A HP ePrint termékhez ingyenes termékfrissítések is járnak. Bizonyos funkciók engedélyezéséhez frissítésekre lehet szükség.

#### Kapcsolódó témakörök

<u>A nyomtató védelme</u> <u>A(z) HP ePrint használatának első lépései</u> <u>A HP ePrintCenter webhely használata</u>

### A nyomtató védelme

Az illetéktelen e-mailek megelőzése érdekében a HP véletlenszerű e-mail címet rendel a nyomtatóhoz, amelyet soha nem tesz közzé. A HP ePrint a vírusok és egyéb kártékony tartalmak fenyegetésének csökkentése érdekében az ipari szabványoknak megfelelő levélszemétszűrőt biztosít, és az e-maileket és mellékleteiket kizárólag nyomtatható formátumúra alakítja. Ugyanakkor a(z) HP ePrint szolgáltatás nem szűri az e-maileket azok tartalma alapján, így nem akadályozhatja meg a kifogásolható tartalmú vagy a szerzői jogvédelem alá eső anyagok nyomtatását.

A HP ePrintCenter webhelyen további információkhoz juthat, és megismerheti az egyes szolgáltatásokra vonatkozó licencszerződéseket is: <a href="http://www.hp.com/go/ePrintCenter">www.hp.com/go/ePrintCenter</a>.

### A(z) HP ePrint használatának első lépései

A HP ePrint szolgáltatás használatához a nyomtatónak internetkapcsolattal rendelkező aktív vezeték nélküli hálózatra kell csatlakoznia, valamint be kell állítania egy fiókot a HP ePrintCenter központjában, és hozzá kell adnia a nyomtatót a fiókhoz.

#### Az HP ePrint használatának első lépései

- 1. Engedélyezze a webszolgáltatásokat.
  - a. A kezelőpanelen nyomja meg az ePrint gombot.
  - Fogadja el a használati feltételeket, majd kövesse a képernyőn megjelenő utasításokat a webszolgáltatások engedélyezéséhez.
    - A készülék kinyomtatja az HP ePrint információs lapot, amelyen egy nyomtatókód található.
  - c. Lépjen a <u>www.hp.com/go/ePrintCenter</u> webhelyre, kattintson a **Bejelentkezés** gombra, majd kattintson a **Feliratkozás** hivatkozásra a megjelenő ablak tetején.
  - d. Amikor a rendszer felszólítja, adja meg a nyomtatókódot a nyomtató hozzáadásához.
- A kezelőpanelen érintse meg az ePrint gombot. Tekintse meg a nyomtatója e-mail címét a Webszolgáltatások összegzése képernyőn.
- Írja meg és küldje el az e-mailt a nyomtatója e-mail címére a számítógépéről vagy mobil eszközéről bárhol és bármikor. A készülék az e-mail üzenetet és a felismert mellékleteket is kinyomtatja.

### A HP nyomtatási alkalmazások használata

A HP **Apps** nevű ingyenes szolgáltatásának beállításával webes oldalakat nyomtathat számítógép használata nélkül. Nyomtathat színező oldalakat, naptárakat, kirakókat, recepteket, térképeket és sok mást is az országban/ régióban elérhető alkalmazásoktól függően.

Az internethez való csatlakozáshoz és további alkalmazások hozzáadásához érintse meg az **Apps** képernyőn az **És még több!** elemet. Az alkalmazások használatához engedélyeznie kell a webszolgáltatásokat.

A HP ePrintCenter webhelyen további információkhoz juthat, és megismerheti az egyes szolgáltatásokra vonatkozó licencszerződéseket is: <u>www.hp.com/go/ePrintCenter</u>.

### A HP ePrintCenter webhely használata

A HP ingyenes HP ePrintCenter webhelyén megadhatja a HP ePrint szolgáltatás emelt szintű biztonsági beállításait, és meghatározhatja, hogy mely e-mail címekről érkezhet e-mail a nyomtatóra. Emellett termékfrissítéseket, további alkalmazásokat, valamint egyéb ingyenes szolgáltatásokat is elérhet.

A HP ePrintCenter webhelyen további információkhoz juthat, és megismerheti az egyes szolgáltatásokra vonatkozó licencszerződéseket is: <a href="https://www.hp.com/go/ePrintCenter">www.hp.com/go/ePrintCenter</a>.

### Tippek a webszolgáltatások használatához

A következő tippeket a nyomtatási alkalmazásokhoz és a HP ePrint szolgáltatáshoz használhatja.

#### Tippek a nyomtatási alkalmazásokkal és a HP ePrint használatával kapcsolatban

- Tekintse át, hogyan oszthat meg képeket online, illetve hogyan rendelhet papírképeket. <u>Kattintson ide</u> további információk online eléréséhez.
- Tekintsen át receptek, kuponok és más webes tartalmak egyszerű és könnyű nyomtatását lehetővé tevő alkalmazásokat. <u>Kattintson ide további információk online eléréséhez</u>.
- Tekintse át, hogyan nyomtathat bárhonnan a nyomtatóra küldött e-mail és az abban elérhető mellékletek segítségével. <u>Kattintson ide további információk online eléréséhez</u>.
- Ha engedélyezte az Automatikus kikapcsolás szolgáltatást, az ePrint használatához tiltsa le az Automatikus kikapcsolás lehetőségét. További információk: <u>Automatikus kikapcsolás</u>.

# 6 Másolás és lapolvasás

- Szöveges vagy vegyes dokumentumok másolása
- Beolvasás számítógépre vagy memóriakártyára
- <u>Tippek a másolási és a lapolvasási sikerekért</u>

### Szöveges vagy vegyes dokumentumok másolása

A Hajtsa végre a megfelelő műveletet:

### Egyoldalas másolat készítése

a. Töltsön be papírt.

b.

Töltsön teljes méretű papírt a fő tálcába.

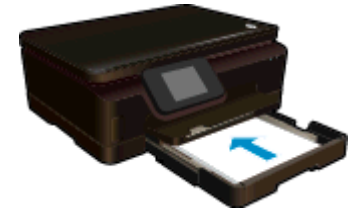

- Győződjön meg róla, hogy a fő tálca be van tolva, és hogy a papírtálca-hosszabbító nyitva van.
- Töltse be az eredeti dokumentumot.
  - Emelje fel a termék fedelét.

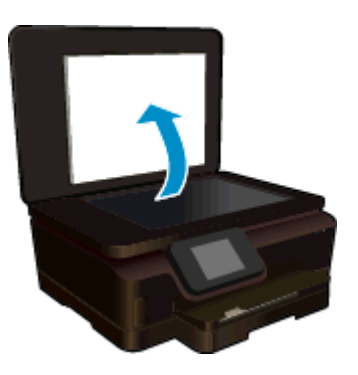

- ☆ Tipp Ha vastag dokumentumról, pl. könyvekről készít másolatot, vegye le a fedelet.
- Helyezze az eredeti példányt nyomtatott oldalával lefelé az üvegre a jobb első sarokhoz igazítva.

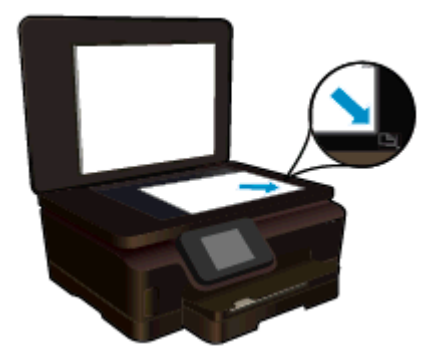

- Hajtsa le a fedelet.
- c. Adja meg a példányszámot és a beállításokat.
  - A kezdőképernyőn érintse meg a Másolás lehetőséget. A másolatok számának módosításához érintse meg az iránybillentyűket.
  - La a Kétoldalas lehetőség ki van jelölve, akkor érintse meg a kijelölés törléséhez.
  - Érintse meg a **Beállítások** elemet a papírméret, papírtípus, minőség vagy egyéb beállítások megadásához.
- d. Indítsa el a másolást.
  - Left frintse meg a Fekete-fehér vagy a Színes lehetőséget.

#### Kétoldalas másolat készítése

- a. Töltsön be papírt.
  - Töltsön teljes méretű papírt a fő tálcába.

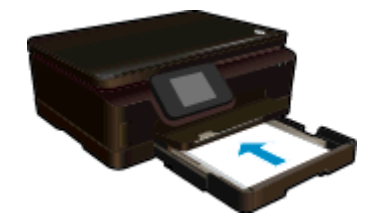

- Győződjön meg róla, hogy a fő tálca be van tolva, és hogy a papírtálca-hosszabbító nyitva van.
- b. Töltse be az eredeti dokumentumot.
  - Emelje fel a termék fedelét.

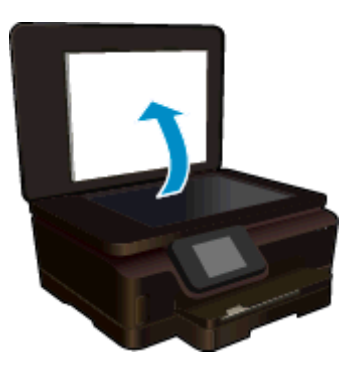

- ☆ Tipp Ha vastag dokumentumról, pl. könyvekről készít másolatot, vegye le a fedelet.
- Helyezze az eredeti példányt nyomtatott oldalával lefelé az üvegre a jobb első sarokhoz igazítva.

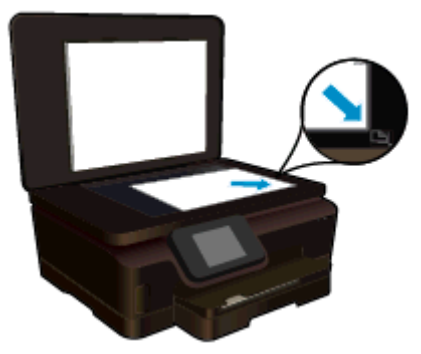

- □ Hajtsa le a fedelet.
- Válassza ki a **Másolás** pontot.
  - A kezdőképernyőn érintse meg a Másolás lehetőséget. A másolatok számának módosításához érintse meg az iránybillentyűket.
  - Ha a Kétoldalas lehetőség nincs kijelölve, érintse meg a kijelöléshez.
  - Érintse meg a **Beállítások** elemet a papírméret, papírtípus, minőség vagy egyéb beállítások megadásához.
- d. Indítsa el a másolást.
  - Left Érintse meg a **Fekete-fehér** vagy a **Színes** lehetőséget.
- e. A második eredeti másolása.
  - Helyezze a második lapot az üvegre, majd érintse meg a **OK** gombot.

### Kapcsolódó témakörök

С.

Tippek a másolási és a lapolvasási sikerekért

### Beolvasás számítógépre vagy memóriakártyára

A számítógépre való beolvasást a nyomtató kijelzőjéről vagy a számítógépen található nyomtatószoftverből kezdeményezheti. A nyomtató kijelzőjéről gyorsan elvégezhető a beolvasás. A szoftverből végzett beolvasás több beállítást biztosít.

Mielőtt a nyomató kijelzőjéről kezdeményezné a számítógépre való beolvasást, ellenőrizze, hogy a nyomtató kapcsolódik-e a számítógéphez vezeték nélküli hálózaton vagy USB-kábelen keresztül.

### Beolvasás számítógépre vagy memóriakártyára a nyomtató kijelzőjéről

- 1. Helyezze be az eredeti dokumentumot.
  - a. Emelje fel a termék fedelét.

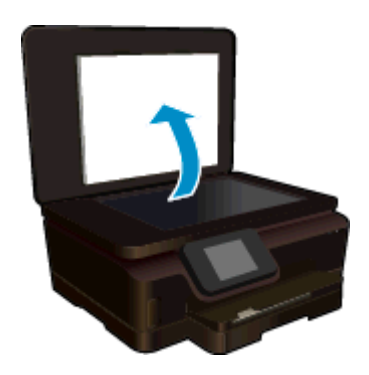

b. Helyezze az eredeti példányt nyomtatott oldalával lefelé az üvegre a jobb első sarokhoz igazítva.

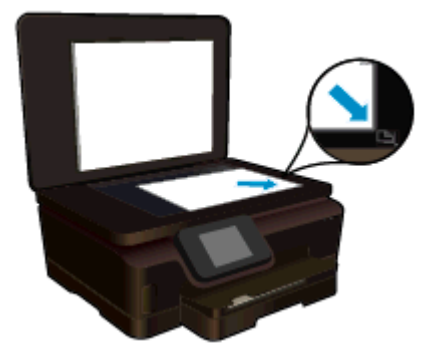

- c. Hajtsa le a fedelet.
- Memóriakártyára végzett beolvasáshoz helyezzen memóriakártyát a memóriakártya-nyílásba. Ha számítógépre szeretne beolvasni, ellenőrizze, hogy a nyomtató kapcsolódik a számítógéphez vezeték nélküli hálózaton vagy USB-kábelen keresztül.
- 3. Indítsa el a beolvasást.
  - a. A kezdőképernyőn érintse meg a Lapolvasás elemet.
  - b. A Számítógép vagy a Memóriakártya elem megérintésével válassza ki a célhelyet. Érintse meg az Érintse meg itt az előnézethez lehetőséget a beolvasás előnézetének megtekintéséhez. Érintse meg a Beállítások lehetőséget a beolvasás típusának kiválasztásához vagy a felbontás módosításához.
  - c. Érintse meg a Lapolvasás pontot.

#### Kapcsolódó témakörök

<u>Tippek a másolási és a lapolvasási sikerekért</u>

### Tippek a másolási és a lapolvasási sikerekért

A sikeres másoláshoz és lapolvasáshoz használja a következő tippeket:

- Tekintse át, hogyan végezhet beolvasást e-mailbe a nyomtató kijelzőjéről. <u>Kattintson ide további</u> információk online eléréséhez.
- Tartsa az üveget és a dokumentumfedél hátulját tisztán. A lapolvasó a kép részeként jelenít meg mindent, amit az üvegen érzékel.
- Helyezze az eredeti példányt nyomtatott oldalával lefelé az üvegre a jobb első sarokhoz igazítva.
- · Könyv vagy más vastagabb dokumentum másolásához illetve beolvasásához, távolítsa el a fedelet.
- Ha kis méretű dokumentumról szeretne nagy másolatot készíteni, olvassa be azt a számítógépre, nagyítsa fel a képet a lapolvasási szoftver segítségével, majd ezt a felnagyított képet nyomtassa ki.
- Ha szeretné meghatározni a beolvasás méretét, felbontását, a kimenet vagy a fájl típusát, illetve más beállításokat, akkor a nyomtatószoftverből indítsa a beolvasást.
- A beolvasott szöveg hibájának vagy a hiányosság elkerülése érdekében ügyeljen arra, hogy a szoftverben megfelelő mértékben állítja be a fényerőt.

# 7 A patronok használata

- <u>A becsült tintaszintek ellenőrzése</u>
- <u>A nyomtatófej automatikus megtisztítása</u>
- <u>A patronok cseréje</u>
- <u>Nyomtató igazítása</u>
- Nyomtatási kellékek rendelése
- <u>A patronokkal kapcsolatos jótállási információ</u>
- <u>Tippek a tintapatronok használatához</u>

### A becsült tintaszintek ellenőrzése

A kezdőképernyőn érintse meg a **Tinta** ikont a becsült tintaszintek megjelenítéséhez.

1. Megjegyzés Ha újratöltött vagy újragyártott (esetleg más termékben korábban már használt) patront használ, lehet, hogy a készülék festékszintjelzője pontatlanul – vagy egyáltalán nem – jelzi a festékszintet.

2. Megjegyzés A tintaszint-figyelmeztetések és kijelzők becsléseket végeznek, kizárólag tervezési célból. Ha alacsony tintaszintre figyelmeztető üzenetet kap, a nyomtatás kiesésének elkerülése érdekében érdemes egy cserepatront előkészítenie. A patront csak akkor kell kicserélnie, ha a nyomtatási minőség nem elfogadható.

**3. Megjegyzés** A készülék a patronokban található tintát többféle módon is alkalmazza, többek között a készülék és a nyomtató nyomtatáshoz való előkészítéséhez, illetve a nyomtatófej karbantartása során a fúvókák tisztításához és az egyenletes tintaáramlás fenntartásához. Mindemellett bizonyos mennyiségű maradék tinta is a patronban marad a használatot követően. További tudnivalókért látogasson el a <a href="https://www.hp.com/go/inkusage">www.hp.com/go/inkusage</a> webhelyre.

### Kapcsolódó témakörök

 <u>Nyomtatási kellékek rendelése</u> <u>Tippek a tintapatronok használatához</u>

### A nyomtatófej automatikus megtisztítása

Ha a nyomtatás minősége nem elfogadható, és a problémát nem az alacsony tintaszint vagy a HP-től eltérő forrásból származó tinta okozza, próbálkozzon a nyomtatófej a nyomtató kijelzőjéről indított tisztításával. Teljes méretű papírt kell betölteni, és a készülék kinyomtat egy információs oldalt.

### A nyomtatófej tisztítása a nyomtató kijelzőjéről

- 1. A kezdőképernyőn érintse meg a Beállítások ikont, majd az Eszközök lehetőséget.
- 2. Az Eszközök menüben érintse meg a Nyomtatófej tisztítása elemet.

#### Kapcsolódó témakörök

Nyomtatási kellékek rendelése
 Tippek a tintapatronok használatához

### A patronok cseréje

#### A patronok cseréje

- 1. Ellenőrizze, hogy a készülék be van-e kapcsolva. Ha ki van kapcsolva, nyomja meg a **Tápkapcsoló** gombot a nyomtató bekapcsolásához.
- 2. Vegye ki a patront.
  - a. Nyissa ki a patronok szervizajtaját.

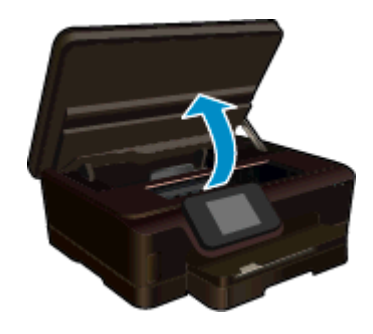

Várja meg, hogy a patrontartó a termék tintacímkéket tartalmazó részéhez érjen.

b. Nyomja meg a patronon található fület, majd távolítsa el a nyílásból.

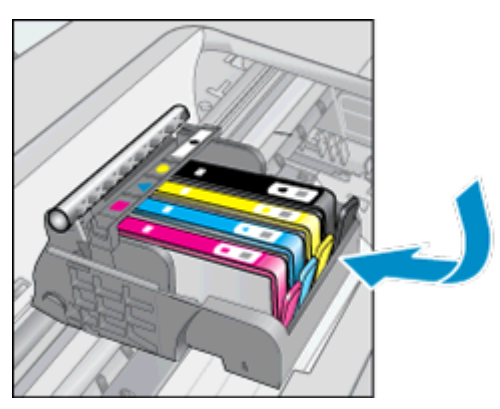

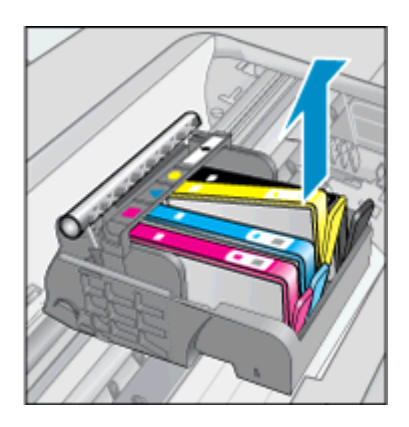

- 3. Helyezzen be új patront.
  - a. Távolítsa el a patront a csomagolásból.

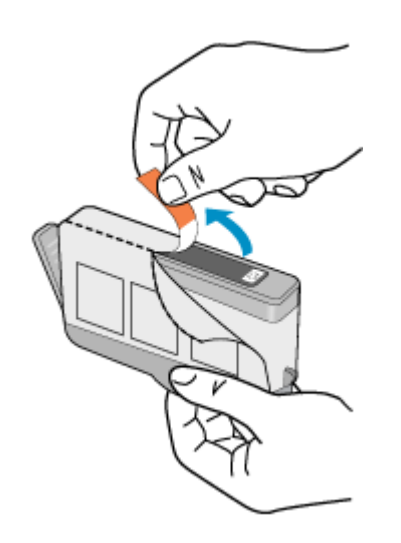

**b**. Tekerje le a narancssárga védősapkát a tintapatronról. Lehetséges, hogy a védősapkát erősen meg kell tekernie, hogy lejöjjön.

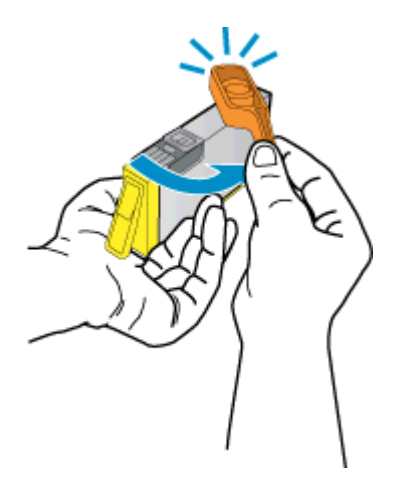

c. Csúsztassa a patront a megfelelő színű nyílásba, amíg a helyére nem kattan.

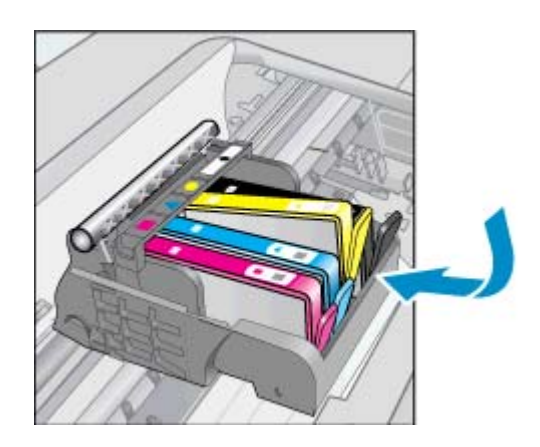

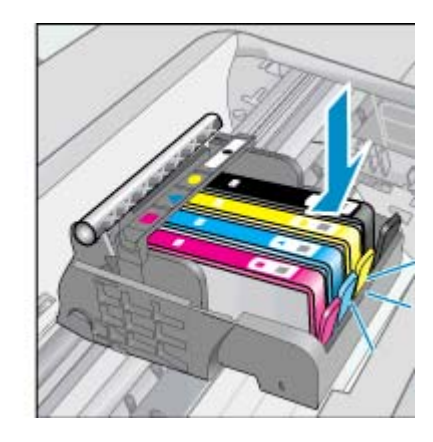

d. Zárja be a kazetta szervizajtaját.

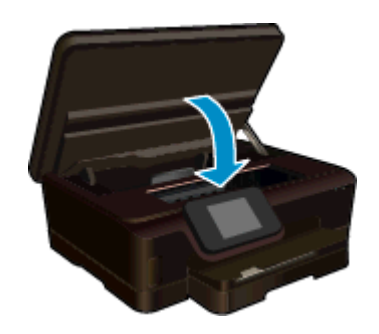

#### Kapcsolódó témakörök

Nyomtatási kellékek rendelése
 Tippek a tintapatronok használatához

### Nyomtató igazítása

Ha a tintaszintek megfelelőek, de a nyomtatási minőség gyenge, a legjobb nyomtatási minőség elérése érdekében próbálkozzon a nyomtató igazításával. A nyomtató igazítását a nyomtató kijelzőjéről vagy a nyomtatószoftverből is elvégezheti.

#### 7. fejezet

#### Nyomtató igazítása a nyomtató kijelzőjéről

- 1. A kezdőképernyőn érintse meg a Beállítások ikont, majd az Eszközök lehetőséget.
- Az Eszközök menüben érintse meg és húzza végig ujját függőlegesen a képernyőn a lehetőségek közötti váltáshoz, majd érintse meg a Nyomtató igazítása elemet.
- 3. Kövesse a képernyőn megjelenő utasításokat.

#### Nyomtató igazítása a nyomtatószoftverből

Az Ön által használt operációs rendszertől függően tegye a következők egyikét.

#### Windows rendszeren:

- a. A számítógépe Start menüjében kattintson a Minden program, majd a HP elemre.
- b. Kattintson a HP Photosmart 6520 series mappára, majd a HP Photosmart 6520 series elemre.
- c. A Nyomtatás területen kattintson duplán a Nyomtató karbantartása lehetőségre.
- d. Az Eszközszolgáltatások lapon kattintson duplán a Nyomtatófejek igazítása lehetőségre.

#### Mac rendszeren:

▲ Nyissa meg a **HP Utility** segédprogramot, kattintson az **Igazítás**, majd kattintson ismét az **Igazítás** elemre.

#### Kapcsolódó témakörök

Nyomtatási kellékek rendelése
 Tippek a tintapatronok használatához

### Nyomtatási kellékek rendelése

A cserepatronok megfelelő modellszámának kiderítéséhez nyissa ki a nyomtatópatron ajtaját, és nézze meg a címkét.

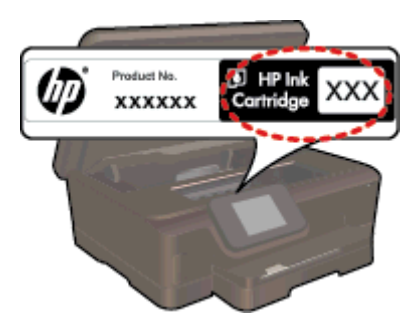

A patronok adatai és az online vásárlási lehetőségek hivatkozásai a tintával kapcsolatos figyelmeztető üzeneteken is megjelennek. Emellett további patronadatokat találhat, illetve online rendelhet a <u>www.hp.com/buy/</u><u>supplies</u> oldalon is.

Megjegyzés Nem minden országban/térségben lehet patronokat rendelni az interneten keresztül. Ha ez az Ön országában/térségében nem lehetséges, patronvásárlás céljából forduljon a helyi HP-nagykereskedőhöz.

### A patronokkal kapcsolatos jótállási információ

A HP-patron(ok) jótállása akkor alkalmazható, amikor azok a nekik megfelelő HP nyomtatási eszközben vannak felhasználva. Ez a garancia nem vonatkozik az olyan HP-tintatermékekre, amelyeket újratöltöttek, felújítottak, átalakítottak, nem rendeltetésszerűen használtak vagy szakszerűtlenül kezeltek.

A jótállás ideje alatt a termékre vonatkozó garancia mindaddig érvényes, amíg a HP tinta ki nem fogy, és a jótállási idő le nem jár. A garanciaidő vége ÉÉÉ/HH formában megtalálható a terméken a jelzés szerint:

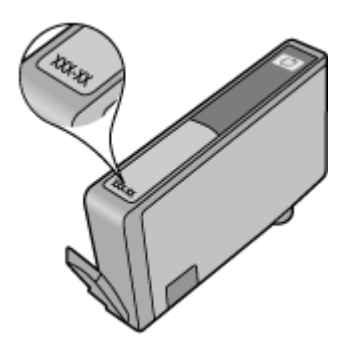

A HP nyomtató korlátozott jótállási nyilatkozatának egy példányát a készülék nyomtatott dokumentációjában találja.

### Tippek a tintapatronok használatához

A tintapatronok használata során vegye figyelembe a következő tippeket:

- A tintapatron csomagolását ne nyissa fel, és a kupakot ne vegye le addig, amíg készen nem áll a tintapatron behelyezésére. Ha rajta hagyja a kupakot a patronon, azzal csökkenti a tinta elpárolgását.
- A megfelelő nyílásokba helyezze a patronokat. Párosítsa az adott színű és jelű patront a vele azonos színű és jelű nyíláshoz. Győződjön meg arról, hogy minden patront megfelelően bepattintott a nyílásba.
- Ha a nyomtatási minőség gyenge, ellenőrizze, hogy a tintaszintek megfelelőek-e, és hogy a patronok eredeti HP patronok-e. Ha a nyomtatás minősége továbbra sem kielégítő, akkor próbálkozzon a nyomtató igazításával vagy a nyomtatófej tisztításával. További tudnivalók: <u>Nyomtató igazítása</u> és <u>A nyomtatófej</u> <u>automatikus megtisztítása</u>.
- Ha alacsony tintaszintről tájékoztató figyelmeztető üzenetet kap, készítsen elő egy cserepatront, hogy kiküszöbölhesse az esetleges nyomtatási késlekedéseket. Nem kell kicserélnie a patronokat, amíg a nyomtatási minőség elfogadható. További információk: <u>A patronok cseréje</u>.
- Ha a patrontartó megállására vonatkozó hibaüzenetet kap, próbálja meg eltávolítani a patrontartó útjában lévő akadályokat. További információk: <u>Az elakadás megszüntetése</u>.

7. fejezet

# 8 Csatlakoztatás

- <u>A HP Photosmart csatlakoztatása a hálózathoz</u>
- Vezeték nélküli kapcsolódás a nyomtatóhoz útválasztó nélkül
- <u>Áttérés USB-kapcsolatról vezeték nélküli kapcsolatra</u>
- Új nyomtató csatlakoztatása
- Hálózati beállítások módosítása
- <u>Ötletek a beállításhoz és a hálózati nyomtató használatához</u>
- Speciális nyomtatókezelő eszközök (hálózatra kötött nyomtatókhoz)

### A HP Photosmart csatlakoztatása a hálózathoz

- Vezetékes hálózat útválasztóval (infrastruktúrahálózat)
- <u>Védett beállítású WiFi (WPS)</u>

### Vezetékes hálózat útválasztóval (infrastruktúrahálózat)

A következők szükségesek a HP Photosmart készülék integrált vezeték nélküli WLAN 802.11-hálózatra történő csatlakoztatásához:

Egy vezeték nélküli, 802.11b/g/n szabványú hálózat vezeték nélküli útválasztóval vagy hozzáférési ponttal.

Megjegyzés A nyomtató kizárólag a 2,4 GHz-es frekvenciatartományban való csatlakozást támogatja.

- Asztali számítógép vagy laptop vezeték nélküli hálózati támogatással vagy hálózati illesztőkártyával (network interface card, NIC). A számítógépet ahhoz a vezeték nélküli hálózathoz kell csatlakoztatni, amelyre a HP Photosmart készüléket telepíteni szeretné.
- Hálózatnév (SSID).
- WEP-kulcs vagy WPA-azonosítókulcs (ha szükséges).
- Szélessávú internet-hozzáférés (javasolt), például kábel vagy DSL.

Ha a HP Photosmart készüléket internet-hozzáféréssel rendelkező vezeték nélküli hálózathoz csatlakoztatja, a HP DHCP (Dynamic Host Configuration Protocol, dinamikus gazdagép-konfigurációs protokoll) segítségével működő vezeték nélküli útválasztó (hozzáférési pont vagy bázisállomás) használatát javasolja.

#### A termék csatlakoztatása a Vezeték nélküli beállítás varázsló segítségével

- 1. Írja le a hálózatnevet (SSID-t) és a WEP-kulcsot vagy a WPA-jelszót.
- Indítsa el a vezeték nélküli beállítási varázslót.
  - a. A kezdőképernyőn érintse meg a Vezeték nélküli ikont, majd az Beállítások lehetőséget.
  - b. Érintse meg a Vezeték nélküli beállítás varázsló pontot.
- 3. Csatlakozzon a vezeték nélküli hálózathoz.
  - ▲ Válasszon ki egyet az észlelt hálózatok közül.
- 4. Tegye, amire a rendszer felszólítja.
- 5. Telepítse a szoftvert.

#### Kapcsolódó témakörök

<u>Ötletek a beállításhoz és a hálózati nyomtató használatához</u>

### Védett beállítású WiFi (WPS)

A HP Photosmart készüléknek védett beállítású WiFi (WiFi Protected Setup, WPS-) beállítás segítségével vezeték nélküli hálózathoz történő csatlakoztatásához a következőkre van szüksége:

Egy vezeték nélküli, 802.11b/g/n szabványú hálózat WPS-kompatibilis vezeték nélküli útválasztóval vagy hozzáférési ponttal.

Megjegyzés A nyomtató kizárólag a 2,4 GHz-es frekvenciatartományban való csatlakozást támogatja.

Asztali számítógép vagy laptop vezeték nélküli hálózati támogatással vagy hálózati illesztőkártyával (network interface card, NIC). A számítógépet ahhoz a vezeték nélküli hálózathoz kell csatlakoztatni, amelyre a HP Photosmart készüléket telepíteni szeretné.

#### A HP Photosmart készülék csatlakoztatása a WiFi Protected Setup (WPS) beállítás segítségével

A WiFi Protected Setup két módszert támogat: A nyomógombos eljárást és a PIN-kódos eljárást. Nem szükséges mindkét módszer alkalmazása a nyomtató vezeték nélküli hálózathoz történő csatlakoztatásához. Válassza a következő módszerek egyikét:

#### A nyomógombos eljárás alkalmazása

- A beállítási eljárás kiválasztása Győződjön meg arról, hogy a WPS technológiával kompatibilis útválasztója támogatja a nyomógombos eljárást.
  - A kezdőképernyőn érintse meg a Vezeték nélküli ikont, majd az Beállítások lehetőséget.
  - L Érintse meg a WiFi Protected Setup pontot.
  - Le Érintse meg a **Push Button szolgáltatás beállítása** pontot.
- b. Létesítsen vezeték nélküli kapcsolatot.
  - Érintse meg a **Indítás** pontot.
  - Győződjön meg arról, hogy az útválasztó be van kapcsolva.
  - A WPS aktiválásához három másodpercig tartsa nyomva a gombot a WPS-sel ellátott útválasztón vagy egyéb hálózati eszközön.

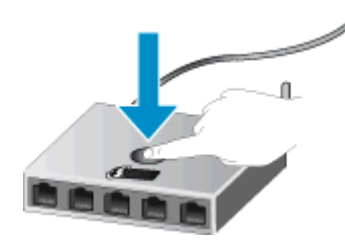

- Megjegyzés A készüléken egy körülbelül 2 vagy 3 perces időzítő fut, ennek lejárta előtt le kell nyomnia a hálózati eszköz megfelelő gombját.
- Érintse meg a **OK** pontot.
- c. Telepítse a szoftvert.

#### A PIN-kódos eljárás használata

- A beállítási eljárás kiválasztása Győződjön meg arról, hogy a WPS technológiával kompatibilis útválasztója támogatja a PIN-t alkalmazó eljárást.
  - A kezdőképernyőn érintse meg a Vezeték nélküli ikont, majd az Beállítások lehetőséget.
  - Érintse meg a WiFi Protected Setup pontot.
  - □ Érintse meg a **PIN beállítás** pontot.
- b. Létesítsen vezeték nélküli kapcsolatot.
  - □ Érintse meg a Indítás pontot.
  - Győződjön meg arról, hogy az útválasztó be van kapcsolva.
    - Megjegyzés A készüléken egy kb. négy perces időzítő indul el, amely idő alatt meg kell adnia a PIN-kódot a hálózati eszközön.

Ha nem tudja, hogy hol kell megadni a PIN-kódot, tekintse át a hálózati eszköz dokumentációját.

- Érintse meg a OK pontot.
- c. Telepítse a szoftvert.

### Kapcsolódó témakörök

Ötletek a beállításhoz és a hálózati nyomtató használatához

# Vezeték nélküli kapcsolódás a nyomtatóhoz útválasztó nélkül

A V.n.k.kapcs. használatával a Wi-Fi-kompatibilis eszközök (például: számítógépek vagy okostelefonok) közvetlenül csatlakozhatnak a nyomtatóhoz Wi-Fi hálózaton keresztül. Ehhez ugyanazt a folyamatot használják, amellyel a Wi-Fi eszköze jelenleg új vezeték nélküli hálózatokhoz és hozzáférési pontokhoz kapcsolódik. Közvetlenül nyomtathat a nyomtatóval vezeték nélkül, a V.n.k.kapcs. kapcsolat használatával.

### Vezeték nélküli kapcsolódás a nyomtatóhoz útválasztó nélkül

- 1. A kezelőpanelen kapcsolja be a V.n.k.kapcs. szolgáltatást:
  - a. A kezdőképernyőn érintse meg a Vezeték nélküli ikont.
  - b. Ha a V.n.k.kapcs. a Kikapcsolva értéket jeleníti meg, érintse meg a Beállítások lehetőséget.
  - c. Érintse meg a V.n.k.kapcs., a Be (nincs biztonság) vagy a Be (biztonsággal) lehetőséget.
    - Megjegyzés Ha bekapcsolja a biztonságot, csak a jelszóval rendelkező felhasználók nyomtathatnak majd vezeték nélkül a nyomtatóval. Ha kikapcsolja a biztonságot, a nyomtatóhoz kapcsolódhat bárki, aki a nyomtató hatósugarán belül tartózkodik, és rendelkezik Wi-Fi eszközzel. A HP a biztonság bekapcsolását javasolja a vezeték nélküli közvetlen kapcsolathoz.
- 2. Ha be van kapcsolva a V.n.k.kapcs. biztonság, keresse meg a V.n.k.kapcs. nevet és jelszót:
  - A kezdőképernyőn érintse meg a Vezeték nélküli ikont, ezután pedig a Beállítások, majd a V.n.k.kapcs. lehetőséget.
  - b. Érintse meg a Név megjelenítése lehetőséget a V.n.k.kapcs. név megjelenítéséhez.
  - c. Érintse meg a **Jelszó megjelenítése** lehetőséget a V.n.k.kapcs. jelszó megjelenítéséhez.
- Vezeték nélküli számítógépén vagy mobileszközén engedélyezze a Wi-Fi rádiót, keresse meg a V.n.k.kapcs. szolgáltatáshoz használt nevet, majd kapcsolódjon hozzá (a név lehet például: HP-Print-xx-Photosmart 6520).

Ha be van kapcsolva a V.n.k.kapcs. biztonság, adja meg a V.n.k.kapcs. jelszót, amikor erre kéri a rendszer.

- 4. Ha számítógépéről kíván nyomtatni a nyomtatón ezzel a kapcsolattal, telepítenie kell a nyomtatószoftvert. A szoftver telepítése során a kapcsolat típusát megjelenítő képernyőn válassza a Vezeték nélküli lehetőséget, válassza ki nyomtatóját a listáról (miután megjelenik), majd fejezze be a szoftver telepítését.
- 2 1. Megjegyzés A V.n.k.kapcs. kapcsolaton keresztül az internet nem érhető el.

**2. Megjegyzés** A V.n.k.kapcs. kapcsolat akkor is elérhető, ha a nyomtató vezeték nélküli otthoni hálózathoz is csatlakozik.

**3. Megjegyzés** A vezeték nélküli otthoni hálózaton elérhető minden funkció – így például a nyomtatás, a beolvasás vagy a nyomtató-karbantartás – rendelkezésre áll akkor is, ha a számítógép (amelyre a nyomtatószoftver telepítve van) a V.n.k.kapcs. kapcsolaton keresztül csatlakozik a nyomtatóhoz. Előfordulhat, hogy egyes funkciók nem támogatottak, ha a nyomtató egyidejűleg vezeték nélküli otthoni hálózathoz és V.n.k.kapcs. kapcsolattal számítógéphez is csatlakozik.

### Áttérés USB-kapcsolatról vezeték nélküli kapcsolatra

Ha a nyomtató első beállítása és a szoftver telepítése során USB-kábelt használt (közvetlenül csatlakoztatva a nyomtatót a számítógéphez), ezt könnyedén vezeték nélküli kapcsolatra módosíthatja. Vezeték nélküli 802.11b/g/ n hálózatra lesz szüksége, amely tartalmaz egy vezeték nélküli útválasztót vagy hozzáférési pontot.

🕎 Megjegyzés 🛛 A nyomtató kizárólag a 2,4 GHz-es frekvenciatartományban való csatlakozást támogatja.

#### Áttérés USB-kapcsolatról vezeték nélküli kapcsolatra

Az Ön által használt operációs rendszertől függően tegye a következők egyikét.

#### Windows rendszeren:

- a. A számítógép Start menüjében kattintson a Minden program, majd a HP elemre.
- b. Kattintson a HP Photosmart 6520 series elemre, ezután a Nyomtató beállítása és szoftverek elemre, majd az USB-kábellel csatlakoztatott nyomtató kapcsolatának módosítása vezeték nélküli kapcsolatra elemre.
- c. Kövesse a képernyőn megjelenő utasításokat.

#### Mac rendszeren:

- a. A kezdőképernyőn érintse meg a Vezeték nélküli ikont, majd az Beállítások lehetőséget.
- b. Kövesse a képernyőn megjelenő utasításokat a nyomtató csatlakoztatásához.
- c. Az Alkalmazások/Hewlett-Packard/Eszköz segédprogramjai között található HP Setup Assistant telepítősegéd segítségével állíthatja a nyomtató a szoftverrel létesített kapcsolatát vezeték nélkülire.

### Új nyomtató csatlakoztatása

#### Új nyomtató csatlakoztatása a nyomtatószoftverből

Ha nem fejezte be a nyomtató a számítógéphez való csatlakoztatását, akkor a nyomtatószoftverből kell csatlakoztatnia azt. Ha egy másik, ugyanolyan típusú új nyomtatót kíván csatlakoztatni a számítógéphez, akkor nem kell újra telepítenie a nyomtatószoftvert.

Az Ön által használt operációs rendszertől függően tegye a következők egyikét.

#### Windows rendszeren:

- a. A számítógép Start menüjében kattintson a Minden program, majd a HP elemre.
- b. Kattintson a HP Photosmart 6520 series elemre, ezután a Nyomtató beállítása és szoftverek elemre, majd kattintson az Új nyomtató csatlakoztatása elemre.
- c. Kövesse a képernyőn megjelenő utasításokat.

#### Mac rendszeren:

- a. A kezdőképernyőn érintse meg a Vezeték nélküli ikont, majd az Beállítások lehetőséget.
- b. Kövesse a képernyőn megjelenő utasításokat a nyomtató csatlakoztatásához.
- c. Az Alkalmazások/Hewlett-Packard/Eszköz segédprogramjai között található HP Setup Assistant telepítősegéd segítségével állíthatja a nyomtató a szoftverrel létesített kapcsolatát vezeték nélkülire.

### Hálózati beállítások módosítása

Ha módosítani szeretné az egy hálózathoz korábban megadott vezeték nélküli beállításokat, akkor a nyomtató kijelzőjéről kell futtatnia a vezeték nélküli beállítási varázslót.

#### A vezeték nélküli beállítási varázsló futtatása a hálózati beállítások módosításához

- 1. A kezdőképernyőn érintse meg a Vezeték nélküli ikont, majd az Beállítások lehetőséget.
- 2. Érintse meg a Vezeték nélküli beállítás varázsló pontot.
- 3. Kövesse a képernyőn megjelenő utasításokat a hálózati beállítások módosításához.

# Ötletek a beállításhoz és a hálózati nyomtató használatához

Használja az alábbi ötleteket a hálózati nyomtató beállításához és használatához:

- Vezeték nélküli hálózatra csatlakoztatott nyomtató beállításakor győződjön meg arról, hogy a vezeték nélküli útválasztó be van kapcsolva. A nyomtató vezeték nélküli útválasztókat keres, majd megjeleníti a kijelzőn az észlelt hálózatok neveit.
- A vezeték nélküli állapot ellenőrzéséhez érintse meg a Vezeték nélküli kapcsolat ikont a vezérlőpanelen.
   Ha a Vezeték nélküli kikapcsolva felirat jelenik meg, érintse meg a Bekapcsolás lehetőséget.
- Ha a számítógép virtuális magánhálózathoz (VPN) csatlakozik, más hálózati eszközökhöz beleértve a nyomtatót is – csak akkor tud hozzáférni, ha előbb lecsatlakozik a VPN-hálózatról.
- További információ a hálózat és a nyomtató vezeték nélküli nyomtatásra való beállításához. <u>Kattintson ide</u> további információk online eléréséhez.
- Tekintse át, hogyan keresheti meg a hálózat biztonsági beállításait. <u>Kattintson ide további információk</u>
   <u>online eléréséhez</u>.
- Megismerkedhet a Hálózati diagnosztikai segédprogrammal (csak Windows esetén), és további hibaelhárítási tippeket is megtekinthet. <u>Kattintson ide további információk online eléréséhez</u>.
- Tekintse át, hogyan válthat USB-ről vezeték nélküli kapcsolatra. <u>Kattintson ide további információk online</u> eléréséhez.
- Tekintse át, hogyan kezelheti a tűzfalat és a víruskereső szoftvereket a nyomtató beállítása során. Kattintson ide további információk online eléréséhez.

# Speciális nyomtatókezelő eszközök (hálózatra kötött nyomtatókhoz)

Ha a nyomtató hálózathoz csatlakozik, vagy a V.n.k.kapcs. funkció használatával számítógéphez csatlakozik, a beágyazott webkiszolgáló (EWS) segítségével állapotinformációkat tekinthet meg, beállításokat módosíthat, valamint kezelheti a nyomtatót a számítógépről.

Megjegyzés Egyes beállítások megtekintéséhez vagy módosításához szüksége lehet egy jelszóra.

A beágyazott webkiszolgálót abban az esetben is megnyithatja és használhatja, ha nem rendelkezik internetkapcsolattal. Egyes szolgáltatások azonban így nem érhetők el.

- <u>A beágyazott webkiszolgáló megnyitása</u>
- Információk a cookie-król

### A beágyazott webkiszolgáló megnyitása

#### EWS megnyitása egy hálózati nyomtatón

- 1. Ha a nyomtató hálózathoz van csatlakoztatva, rendelkeznie kell IP-címmel. Az IP-cím megkereséséhez érintse meg a **Vezeték nélküli** ikont a vezérlőpanel kezdőképernyőjén, vagy nyomtasson ki egy hálózatbeállítási oldalt.
- A számítógépen futó webböngészőbe írja be a nyomtató beállított IP-címét vagy állomásnevét. Ha az IP-cím például 192.168.0.12, akkor a következő címet kell beírnia a webböngészőbe (például az Internet Explorer programba): http://192.168.0.12.

### /EWS megnyitása egy számítógéphez V.n.k.kapcs. funkcióval csatlakoztatott nyomtatón

1. Ha a nyomtató V.n.k.kapcs. funkcióval csatlakozik a számítógéphez, győződjön meg arról, hogy a V.n.k.kapcs. be van kapcsolva.

A V.n.k.kapcs. állapotának ellenőrzése érdekében érintse meg a kezdőképernyőn a **Vezeték nélküli** ikont. Ha ki van kapcsolva, érintse meg a **Beállítások** gombot, majd a bekapcsoláshoz érintse meg a **V.n.k.kapcs.** lehetőséget. A számítógép hálózati beállításaitól függően előfordulhat, hogy a számítógépet újra csatlakoztatnia kell a nyomtatóhoz. Ismerje meg, hogyan csatlakoztathatja számítógépét a nyomtatóhoz V.n.k.kapcs. funkcióval. További információ: <u>Vezeték nélküli kapcsolódás a nyomtatóhoz</u> útválasztó nélkül.

2. A számítógépen egy támogatott webböngészőbe, például az Internet Explorer programba írja be az IPcímet (http://192.168.223.1).

Megjegyzés A V.n.k.kapcs. kapcsolat IP-címe állandó, mindig 192.168.223.1.

### Információk a cookie-król

A beágyazott webkiszolgáló (EWS) böngészés közben kisméretű szövegfájlokat (cookie-kat) tárol merevlemezén. Ezek a fájlok teszik lehetővé, hogy legközelebbi látogatása alkalmával az EWS felismerje számítógépét. Ha például beállította az EWS nyelvét, az a cookie segítségével megjegyzi a kiválasztott nyelvet, így az EWS legközelebbi elérése alkalmával az oldalak már az Ön nyelvén jelennek meg. Bár vannak olyan cookie-k, amelyek minden munkamenet végén törlődnek (ilyen például a beállított nyelvet tároló cookie is), mások (például az ügyfélspecifikus beállításokat tároló cookie) a manuális törlésig tárolódnak a számítógépen.

A böngészőjét beállíthatja úgy is, hogy minden cookie-t elfogadjon, vagy figyelmeztetést kérhet minden cookietárolási kérésnél, így lehetősége lesz az egyes cookie-k elfogadására vagy elutasítására. A böngésző használatával el is távolíthatja a nemkívánatos cookie-kat.

- Megjegyzés Ha letiltja a cookie-kat, ez a nyomtatótól függően a következő funkciók közül egynek vagy többnek a letiltását is jelenti:
- Az alkalmazás az előző megszakítási ponton történő folytatása (különösen hasznos telepítővarázslók esetében).
- Az EWS böngésző nyelvbeállításainak tárolása.
- Az EWS kezdőlapjának személyre szabása.

A személyes adatok védelmével és a cookie-fájlokkal kapcsolatos beállítások módosításáról, valamint a cookiefájlok megtekintéséről és törléséről a webböngésző dokumentációjában olvashat.

# 9 Megoldás keresése

- <u>További segítség</u>
- <u>A nyomtató regisztrálása</u>
- Szüntesse meg a papírelakadást
- Nyomtatási probléma megoldása
- Másolási és beolvasási probléma megoldása
- <u>Hálózati probléma megoldása</u>
- <u>A HP telefonos támogatási szolgáltatása</u>

### További segítség

További információkat és segítséget találhat HP Photosmart készülékével kapcsolatban, ha a súgó megtekintőjének bal felső **Kereső** mezőjébe beír egy kulcsszót. Ekkor megjelennek a kapcsolódó – helyi és online – témakörök címei.

Θ

Kattintson ide további információk online eléréséhez.

### A nyomtató regisztrálása

A nyomtató néhány perces regisztrációját követően élvezheti a gyorsabb szolgáltatás, a hatékonyabb támogatás és a terméktámogatási riasztások előnyeit. Ha nyomtatóját nem regisztrálta a szoftver telepítése során, a <u>http://www.register.hp.com</u> címen most megteheti.

### Szüntesse meg a papírelakadást

Szüntesse meg a papírelakadást a fotó- vagy a fő tálcán.

Papírelakadás megszüntetése a fotó- vagy a fő tálcán

1. Nyissa ki a patronok szervizajtaját.

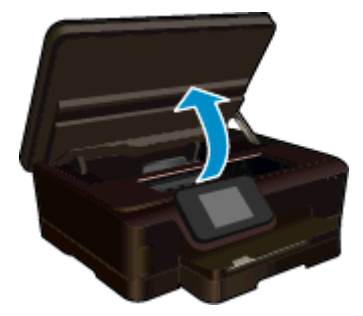

2. Nyissa ki a papírút fedelét.

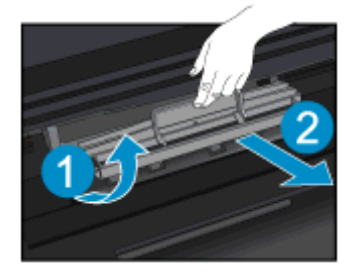

#### 9. . fejezet

3. Vegye ki az elakadt papírt a hátsó görgőből.

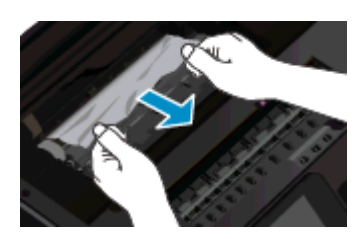

4. Zárja be a papírút fedelét.

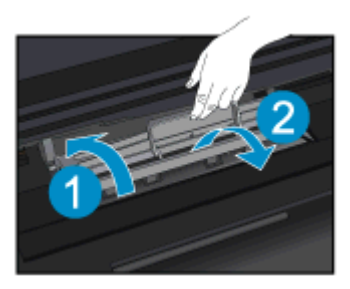

5. Zárja be a kazetta szervizajtaját.

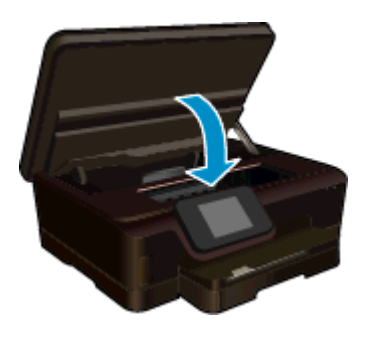

6. Próbáljon ismét nyomtatni.

Szüntesse meg a papírelakadást a kétoldalas nyomtatási egységnél.

### Papírelakadás megszüntetése a kétoldalas nyomtatási egységnél

1. Nyissa ki a patronok szervizajtaját.

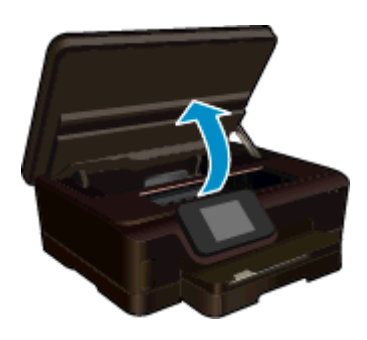

2. Nyissa ki a papírút fedelét.

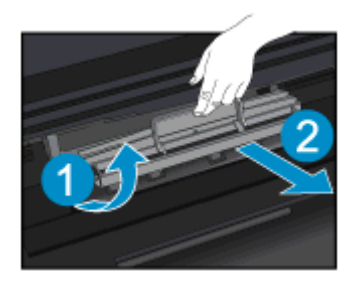

3. A kétoldalas nyomtatási egység fedelének felemeléséhez nyomja meg a rajta található nyílást. Vegye ki az elakadt papírt.

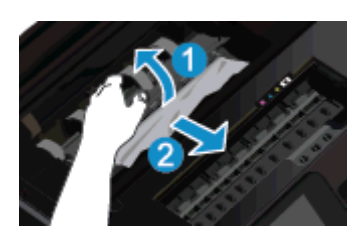

4. Zárja be a papírút fedelét.

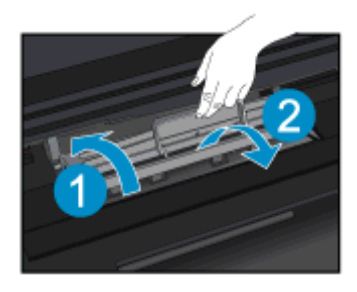

5. Zárja be a kazetta szervizajtaját.

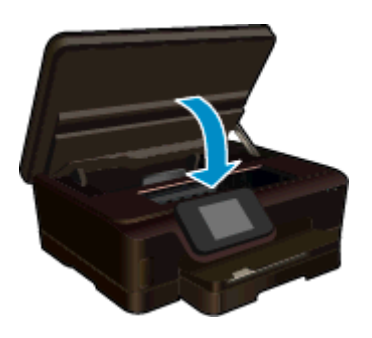

6. Próbáljon ismét nyomtatni.

Ha a fenti módszerekkel nem orvosolható a probléma, kattintson ide további online hibaelhárítási segítségért.

### Az elakadás megszüntetése

Távolítson el minden olyan tárgyat, ami blokkolja a patrontartót, például a papírt.

Megjegyzés Ne használjon más eszközöket vagy berendezéseket az elakadt papír eltávolításához. Mindig legyen óvatos, amikor elakadt papírt távolít el a nyomtató belsejéből.

A súgó a nyomtató kijelzőjén való megjelenítéséhez érintse meg a kezdőképernyőn a **Súgó** elemet. Érintse meg a képernyőt, és húzza végig az ujját vízszintesen a menü végiggörgetéséhez. Érintse meg a **Hibaelhárítás és** támogatás, majd az **Elakadás megszüntetése** elemet.

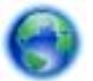

Kattintson ide további információk online eléréséhez.

### Nyomtatási probléma megoldása

Győződjön meg arról, hogy a nyomtató be van kapcsolva, és van papír a tálcában. Ha továbbra sem tud nyomtatni, a HP nyomtatási diagnosztikai segédeszköze (csak Windows rendszeren) számos gyakori nyomtatási probléma megoldásában segít. A számítógép **Start** menüjében kattintson a **Minden program**, majd a **HP** elemre. A **HP Photosmart 6520 series** területen kattintson a **HP Photosmart 6520 series** elemre, kattintson a **Súgó** gombra, majd kattintson duplán a **HP nyomtatási diagnosztikai segédprogram** elemre.

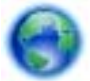

Kattintson ide további információk online eléréséhez.

Ha a nyomtatás minősége nem elfogadható, próbálkozzon a következőkkel a nyomtatási minőség javítása érdekében:

- A nyomtatóállapotra és a nyomtatási minőségre vonatkozó jelentésekkel diagnosztizálja a nyomtatóval és nyomtatási minőséggel kapcsolatos problémákat. A kezdőképernyőn érintse meg a Beállítások ikont, majd az Eszközök lehetőséget. Érintse meg a Nyomtatóállapot-jelentés vagy a Minőségjelentés nyomtatása elemet. <u>Kattintson ide további információk online eléréséhez</u>.
- Ha a nyomatokon elcsúszott színek vagy vonalak láthatók, próbálkozzon a nyomtató beigazításával. További tudnivalók: <u>Nyomtató igazítása</u>.

### Másolási és beolvasási probléma megoldása

A HP egy beolvasási diagnosztikai segédprogram (csak Windows rendszeren) rendelkezésre bocsátásával segít számos gyakori beolvasási probléma megoldásában. A számítógép **Start** menüjében kattintson a **Minden program**, majd a **HP** elemre. A **HP Photosmart 6520 series** területen kattintson a **HP Photosmart 6520 series** elemre, kattintson a **Súgó** gombra, majd kattintson duplán a **HP lapolvasási diagnosztikai segédprogram** elemre.

További információ a beolvasási problémák megoldásáról. Kattintson ide további információk online eléréséhez.

Tekintse át, hogyan oldhatók meg a másolási problémák. Kattintson ide további információk online eléréséhez.

### Hálózati probléma megoldása

Ellenőrizze a hálózati konfigurációt, vagy nyomtassa ki a vezeték nélküli kapcsolat tesztjének jelentését, amely segít a hálózati kapcsolatok problémáinak diagnosztizálásában.

#### Hálózati konfiguráció ellenőrzése vagy a vezeték nélküli kapcsolat tesztjelentésének nyomtatása

- 1. A kezdőképernyőn érintse meg a Vezeték nélküli ikont, majd az Beállítások lehetőséget.
- Érintse meg a képernyőt, és húzza végig az ujját függőlegesen a lehetőségek végiggörgetéséhez. Érintse meg a Hálózati konfiguráció megjelenítése vagy a Vezeték nélküli kapcsolat tesztjelentésének nyomtatása lehetőséget.

Az alábbi hivatkozásokra kattintva további online információhoz juthat a hálózati problémák megoldásáról.

- · További információ a vezeték nélküli nyomtatásról. Kattintson ide további információk online eléréséhez.
- Tekintse át, hogyan keresheti meg a hálózat biztonsági beállításait. <u>Kattintson ide további információk</u>
   <u>online eléréséhez</u>.
- Megismerkedhet a Hálózati diagnosztikai segédprogrammal (csak Windows esetén), és további hibaelhárítási tippeket is megtekinthet. <u>Kattintson ide további információk online eléréséhez</u>.
- Tekintse át, hogyan kezelheti a tűzfalat és a víruskereső szoftvereket a nyomtató beállítása során. Kattintson ide további információk online eléréséhez.

### A HP telefonos támogatási szolgáltatása

A telefonos támogatás lehetősége és az elérhetőség termékenként, országonként/térségenként és nyelvenként eltér.

Ez a rész a következő témaköröket tárgyalja:

- <u>A telefonos támogatás időtartama</u>
- <u>Hívás kezdeményezése</u>
- <u>A telefonos támogatási időszak lejárta után</u>

### A telefonos támogatás időtartama

Egyéves ingyenes telefonos támogatásra van lehetőség Észak-Amerikában, Ázsia csendes-óceáni részén, valamint Latin-Amerikában (Mexikót is beleértve). A telefonos támogatás időtartama Európa, a Közel-Kelet és Afrika esetében a <u>www.hp.com/support</u> címen állapítható meg. A telefonbeszélgetésekre a szokásos telefondíjak érvényesek.

### Hívás kezdeményezése

A HP támogatás hívásakor tartózkodjon a számítógép és a termék mellett. Készüljön fel arra, hogy meg kell adnia a következő adatokat és információkat:

- Terméknév (HP Photosmart 6520 series)
- Sorozatszám (a készülék hátulján vagy alján található)
- A probléma felmerülésekor megjelenő üzenetek
- Válaszok az alábbi kérdésekre:
  - Máskor is előfordult már ez a probléma?
  - Elő tudja idézni újból?
  - Hozzáadott új hardvert vagy szoftvert a rendszerhez a probléma első jelentkezésének idején?
  - Történt-e valami a probléma megjelenése előtt (például vihar vagy az eszköz át lett helyezve stb.)?

Az ügyfélszolgálat hívószámainak listáját itt találja: www.hp.com/support.

### A telefonos támogatási időszak lejárta után

A telefonos támogatási időszak lejárta után a HP díjat számít fel a támogatási szolgáltatásért. A HP online támogatási webhelyén is találhat segítséget: <u>www.hp.com/support</u>. A támogatási lehetőségekről a helyi HP viszonteladótól vagy az országában/térségben elérhető támogatási vonalon kaphat további tájékoztatást.

### További jótállási lehetőségek

A HP Photosmart készülékhez további díj ellenében bővített szolgáltatási programok is elérhetők. Látogasson el a <u>www.hp.com/support</u> webhelyre, válassza ki a régiót/országot és a nyelvet, majd tekintse meg a szervizszolgáltatási és jótállási információkat.

### Patronok – tartozékfrissítés

Ha a tartozékfrissítés sikertelen volt, próbálja meg felismertetni a nyomtatóval a tartozékfrissítő patront.

#### A tartozékfrissítő patron felismertetése a nyomtatóval:

- 1. Vegye ki a tartozékfrissítő patront.
- 2. Helyezze be az eredeti patront a patrontartóba.
- 3. Zárja be a patron szervizajtaját, majd várjon, amíg leáll a patrontartó mozgása.
- 4. Vegye ki az eredeti patront, majd cserélje ki a tartozékfrissítő patronnal.
- 5. Zárja be a patron szervizajtaját, majd várjon, amíg leáll a patrontartó mozgása.

Ha továbbra is tartozékfrissítési problémára vonatkozó hibaüzenetet kap, kérjen segítséget a HP ügyfélszolgálatától.

Kattintson ide további információk online eléréséhez.

### A nyomtató előkészítése

Ha nem elégedett a nyomtatási minőséggel, próbálkozzon a patronok a vezérlőpanelről kezdeményezett megtisztításával. További információk: <u>A nyomtatófej automatikus megtisztítása</u>.

A patronok karbantartása érdekében használja az Automatikus kikapcsolás szolgáltatást a nyomtató áramhasználatának kezeléséhez. További információk: <u>Automatikus kikapcsolás</u>.

### Ellenőrizze a patrontartó rekesz fedelét

A nyomtatás közben a patrontartó rekesz fedelének csukva kell lennie.

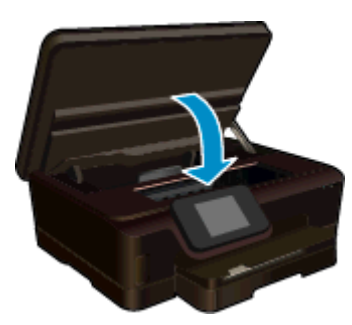

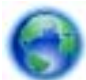

Kattintson ide további információk online eléréséhez.

### Nyomtatófej-hiba

A termék nyomtatófeje hibás. Segítségért forduljon a HP ügyfélszolgálatához.

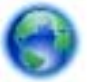

Kattintson ide további információk online eléréséhez.

### Nyomtatóhiba

Ha már kikapcsolta, majd bekapcsolta a nyomtatót, és ez sem oldja meg a problémát, lépjen kapcsolatba a HP ügyfélszolgálatával.

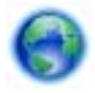

Kattintson ide további információk online eléréséhez.

### Tintapatron-probléma

#### Tintapatron-probléma megoldása

- 1. Próbálja meg kivenni és újra behelyezni a patronokat. Ellenőrizze, hogy a megfelelő nyílásokba helyezte-e a patronokat.
- 2. Ha a patronok ismételt behelyezése nem segít, próbálja meg megtisztítani a patron érintkezőit.

#### A patron érintkezőinek tisztítása

- ▲ Vigyázat! A tisztítási folyamat néhány percet vesz igénybe. A tintapatronokat a lehető leghamarabb helyezze vissza a készülékbe. Nem ajánlott a tintapatronokat 30 percnél tovább a terméken kívül hagyni. Ez a nyomtatófej és a tintapatronok károsodását eredményezheti.
- a. Ellenőrizze, hogy a készülék be van-e kapcsolva.
- b. Nyissa ki a patronok szervizajtaját.

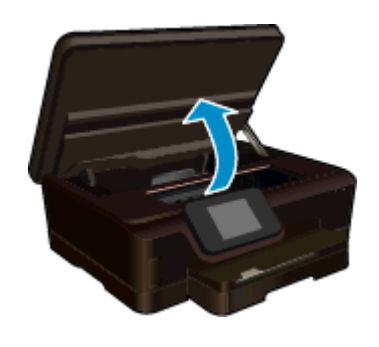

Várja meg, hogy a patrontartó a termék tintacímkéket tartalmazó részéhez érjen.

c. Nyomja meg a hibaüzenet által jelzett patron fülét, majd húzza ki a nyílásból.

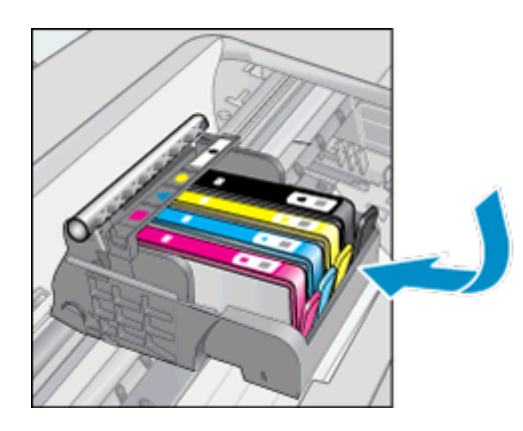

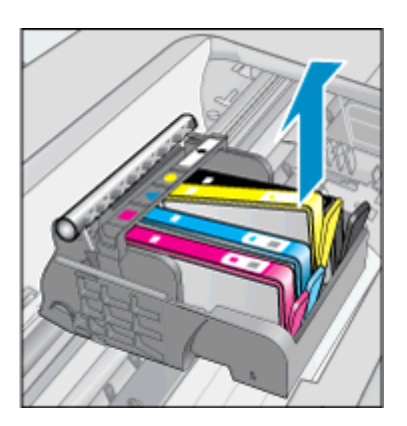

**d**. A tintapatronokat úgy fogja meg, hogy az aljuk felfelé nézzen, majd keresse meg a patronok tetején található elektromos érintkezőket.

Az elektromos érintkezők a tintapatron alján található, négy kis háromszög alakú réz vagy aranyszínű fémlemezből állnak.

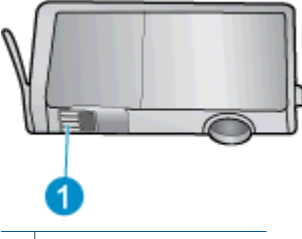

1 Elektromos érintkezők

e. Nedves, nem bolyhosodó ruhával törölje meg az érintkezőket.

▲ Vigyázat! Ügyeljen arra, hogy csak az érintkezőkhöz érjen hozzá, és ne kenjen festéket vagy más szennyeződést a patron más részeire.

f. A készülék belsejében keresse meg a nyomtatófejben található érintkezőket. Az érintkezők négy rézvagy aranyszínű tűből állnak, amelyek a tintapatron érintkezőivel összeköttetésben vannak.

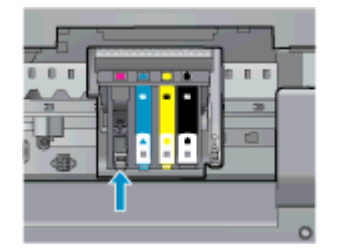

- g. Az érintkezőt száraz, nem bolyhosodó ruhával törölje szárazra.
- h. Helyezze vissza a tintapatront.
- i. Zárja le a fedelet, és ellenőrizze, hogy a hibaüzenet eltűnik-e.
- j. Ha továbbra is ezt a hibaüzenetet kapja, kapcsolja ki, majd kapcsolja újra be a készüléket.
- 3. Ha a probléma továbbra is fennáll, próbálja meg kicserélni a patronokat. További információk: <u>A patronok</u> <u>cseréje</u>.

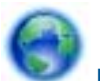

Kattintson ide további információk online eléréséhez.

# **TELEPÍTŐ patronok**

A nyomtató első beállításakor telepítenie kell a nyomtató dobozában található patronokat. Ezek a patronok TELEPÍTŐ (vagy SETUP) feliratú címkével rendelkeznek, és az első nyomtatási feladat előtt kalibrálják a nyomtatót. Ha nem telepíti a TELEPÍTŐ patronokat a termék első beállításakor, az hibát okozhat.

Ha normál patronokat telepített, vegye ki azokat, és tegye be a TELEPÍTŐ patronokat a nyomtató beállításának elvégzéséhez. Miután elkészült a nyomtató beállítása, a nyomtatóval használhatók normál patronok.

Figyelem! A tintapatron csomagolását ne nyissa fel, és a kupakot ne vegye le addig, amíg készen nem áll a tintapatron behelyezésére. Ha rajta hagyja a kupakot a patronon, azzal csökkenti a tinta elpárolgását. Szükség esetén használhatja a TELEPÍTŐ patronok narancssárga fedeleit.

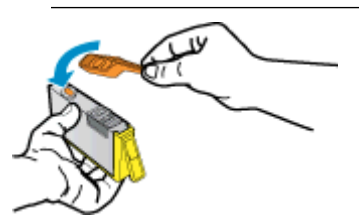

Ha továbbra is megjelenik a hibaüzenet, kérjen segítséget a HP ügyfélszolgálatától.

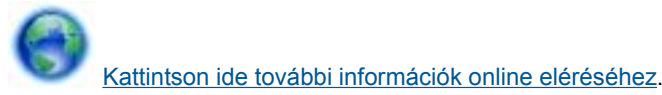

Régebbi generációs patronok

A patron újabb verzióját kell használnia. A legtöbb esetben azonosíthatja a patron újabb verzióját a patroncsomag külsején található, jótállás végét jelző dátum alapján.

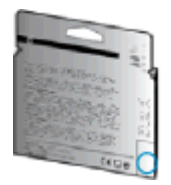

Ha a "v1" feliratot látja a dátum jobb oldalán, akkor a patron frissített, újabb verzió. Ha ez egy régebbi generációs patron, akkor forduljon a HP ügyfélszolgálatához segítségért vagy a patron cseréje érdekében.

Kattintson ide további információk online eléréséhez.

9. . fejezet

# 10 Műszaki információk

Ezen fejezet a HP Photosmart műszaki adatait, valamint a nemzetközi hatósági nyilatkozatokat tartalmazza.

További műszaki adatokért tekintse át a HP Photosmart nyomtatott dokumentációját.

Ez a rész a következő témaköröket tárgyalja:

- Közlemény
- Információ a patronok chipjeiről
- Specifikációk
- Környezeti termékkezelési program
- Hatósági nyilatkozatok
- Vezeték nélküli készülékekre vonatkozó hatósági nyilatkozatok

### Közlemény

#### A Hewlett-Packard megjegyzései

A jelen dokumentumban szerepl információk minden el zetes értesítés nélkül megváltozhatnak.

Minden jog fenntartva. Jelen dokumentum sokszorosítása, átdolgazása vagy más nyelvekre való lefordítása a Hewlett-Packard el zetes, írásos engedélye nélkül tilos, kivéve a szerz i jogi törvényekben megengedetteket. A HP-termékekre és szolgáltatásokra kizárólag a termékekhez és szolgáltatásokhoz mellékelt, írásban rögzített jótállás érvényes. A jelen tájékoztatóban foglaltak nem értelmezhet k az abban foglaltakon kivül vállalt jótállásnak. A HP nem vállal felel sséget a jelen dokumentumban el forduló technikai és szerkesztési hibákért vagy hiányosságokért. © 2012 Hewlett-Packard Development Company, LP.

A Microsoft, a Windows, a Windows XP és a Windows Vista a Microsoft Corporation USA-ban bejegyzett védjegyei.

A Windows 7 a Microsoft Corporation Egyesült Államokban és/vagy más országokban vagy bejegyzett védjegye vagy védjegye.

Az Intel és a Pentium az Intel Corporation és alvállalatai Egyesült Államokban és/vagy más országokban bejegyzett védjegyei vagy védjegyei.

Az Adobe® az Adobe Systems Incorporated védjegye.

### Információ a patronok chipjeiről

A jelen készülékhez használt HP patronok memóriachipet tartalmaznak, amelyek a készülék működtetését segítik elő. A memóriachip ezenfelül bizonyos, korlátozott mennyiségű információt gyűjt össze a készülék használatáról, amely az alábbiakra terjedhet ki: a patron első beillesztésének dátuma; a patron utolsó felhasználásának dátuma; a patronnal nyomtatott oldalak száma; az oldalak lefedettsége; a használt nyomtatási módok; az esetleg felmerült nyomtatási problémák; valamint a készülék típusa. Ezen adatok segítségével a HP az ügyfelek nyomtatási igényeit még inkább kielégítő készülékeket tervezhet a jövőben.

A patron memóriachipjében összegyűjtött adatok nem tartalmaznak a patron, illetve a készülék vásárlójának, illetve felhasználójának azonosítására alkalmas információt.

A HP az ingyenes termék-visszavételi és újrahasznosítási program keretében hozzá eljuttatott patronok memóriachipjeiből vesz mintát (a HP Planet Partners programról itt olvashat bővebben: <u>www.hp.com/hpinfo/globalcitizenship/environment/recycle/</u>) Az ezekből a memóriachipekből származó adatokat a HP a jövőben gyártott készülékek fejlesztése érdekében tekinti meg és tanulmányozza. Lehetséges, hogy az információhoz a HP-t a patronok újrahasznosításában támogató partnerei is hozzáférhetnek.

A memóriachipen tárolt anonim információt a patront birtokoló bármilyen harmadik fél megszerezheti. Ha nem szeretné, hogy mások hozzájuthassanak ezekhez az adatokhoz, tegye működésképtelenné a chipet. Ha úgy dönt, hogy működésképtelenné teszi a chipet, a patront a továbbiakban nem tudja HP készülékekhez használni.

Ha nem kívánja, hogy a chip ilyen anonim adatokat gyűjtsön, dönthet úgy is, hogy kikapcsolja a chipnek a készülék felhasználásáról adatokat gyűjtő funkcióját.

#### A felhasználásiadat-gyűjtési funkció kikapcsolása

1. A kezdőképernyőn érintse meg a Beállítások ikont.

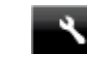

- 2. Érintse meg a Beállítások pontot.
- Érintse meg a képernyőt, és húzza végig az ujját függőlegesen a lehetőségek végiggörgetéséhez. Érintse meg a Patronchip-információ, majd a Ki lehetőséget.

1. Megjegyzés Ha vissza szeretné kapcsolni a felhasználásiadat-gyűjtési funkciót, állítsa vissza a gyári alapértékeket.

**2. Megjegyzés** Ha kikapcsolja a memóriachipnek a készülék felhasználásáról adatokat gyűjtő funkcióját, a patront a továbbiakban is tudja HP készülékekhez használni.

### Specifikációk

Ez a fejezet a HP Photosmart műszaki adatait tartalmazza. A termék további műszaki jellemzőit a termék adatlapján találja: <u>www.hp.com/support</u>.

### Rendszerkövetelmények

A szoftver- és rendszerkövetelményeket a Readme (Olvass el!) fájl ismerteti.

A jövőben várható kiadásokról, újdonságokról és terméktámogatásról a HP online támogatási webhelyén olvashat bővebben a következő címen: <u>www.hp.com/support</u>.

### Környezeti specifikációk

- Működési hőmérséklet ajánlott tartománya: 15 °C és 32 °C között (59 °F és 90 °F között)
- Működési hőmérséklet megengedett tartománya: 5 °C és 40 °C között (41 °F és 104 °F között)
- Páratartalom: 20-80%-os relatív páratartalom, nem lecsapódó (ajánlott), 25 °C maximális harmatpont
- Tárolási hőmérséklettartomány: -40 °C és 60 °C között (-40 °F és 140 °F között)
- · Erős elektromágneses mező közelében a HP Photosmart kimenete kissé torzult lehet.
- A HP azt javasolja, hogy a lehetséges elektromágneses zajártalom elkerülése érdekében a használt USBkábel ne legyen hosszabb 3 méternél.

### Nyomtatási specifikációk

- A nyomtatási sebesség a dokumentum összetettségétől függ.
- Módszer: tintasugaras hőnyomtatás (drop-on-demand thermal inkjet)
- Nyelv: PCL3 GUI

### Lapolvasási specifikációk

- Optikai felbontás: akár 1200 dpi
- Hardveres felbontás: akár 1200 x 2400 dpi
- Javított felbontás: akár 2400 x 2400 dpi
- Bitmélység: 24 bites színes, 8 bites szürkeárnyalatos (256 szürke árnyalat)
- Maximális beolvasási méret az üvegről: 21,6 x 29,7 cm
- Támogatott fájltípusok: BMP, JPEG, PNG, TIFF, PDF
- Twain verzió: 1.9

### Másolási specifikációk

- Digitális képfeldolgozás
- A megadható legnagyobb példányszám a készülék típusától függ.
- A másolási sebességek készüléktípusonként és a dokumentum összetettségétől függően változnak.

### Patronkapacitás

A nyomtatópatronok becsült kapacitásáról a <u>www.hp.com/go/learnaboutsupplies</u> oldalon olvashat bővebben.

### Nyomtatási felbontás

#### Nyomtatási felbontás

| Vázlat üzemmód | • | Színes bemenet / fekete kimenet: 300 x 300 dpi<br>Kimenet (fekete/színes): Automatikus |
|----------------|---|----------------------------------------------------------------------------------------|
| Normál üzemmód | • | Színes bemenet / fekete kimenet: 600 x 600 dpi<br>Kimenet (fekete/színes): Automatikus |

#### Nyomtatási felbontás (folytatás)

| Sima – legjobb üzemmód    | <ul> <li>Színes bemenet / fekete kimenet: 600 x 600 dpi</li> <li>Kimenet (fekete/színes): Automatikus</li> </ul>                                   |
|---------------------------|----------------------------------------------------------------------------------------------------|
| Fénykép – legjobb üzemmód | <ul> <li>Színes bemenet / fekete kimenet: 600 x 600 dpi</li> <li>Kimenet (fekete/színes): Automatikus</li> </ul>                                   |
| Maximális DPI üzemmód     | <ul> <li>Színes bemenet / fekete kimenet: 1200 x 1200 dpi</li> <li>Kimenet: Automatikus (fekete), 4800 x 1200 optimalizált dpi (színes)</li> </ul> |

### Környezeti termékkezelési program

A Hewlett-Packard elkötelezett aziránt, hogy termékei ne csak kiváló minőségűek, de környezetbarátok is legyenek. Ezt a terméket az újrahasznosítási elvek szerint tervezték. A felhasznált anyagok száma minimalizálva lett, természetesen a megfelelő működés és megbízhatóság biztosítása mellett. A különböző anyagok könnyen elkülöníthetőek. A rögzítők és egyéb csatlakozások könnyen megtalálhatók, elérhetők és eltávolíthatók mindennapi szerszámok használatával. A legfontosabb alkatrészek úgy lettek tervezve, hogy könnyen szétszerelhetők és javíthatók legyenek.

További információk a HP Commitment to the Environment környezetvédelmi webhelyén találhatók:

www.hp.com/hpinfo/globalcitizenship/environment/index.html.

Ez a rész a következő témaköröket tárgyalja:

- <u>Környezetkímélő ötletek</u>
- Automatikus kikapcsolás
- Alvó üzemmód
- Papírfelhasználás
- <u>Műanyagok</u>
- Anyagbiztonsági adatlapok
- Újrahasznosítási program
- <u>A HP tintasugaras kiegészítők újrahasznosítási programja</u>
- <u>Teljesítményfelvétel</u>
- Disposal of waste equipment by users in private households in the European Union
- Vegyi anyagok
- Veszélyes anyagokra vonatkozó korlátozás (Ukrajna)
- Battery disposal in the Netherlands
- Battery disposal in Taiwan
- Megjegyzés a perklorátról kaliforniai felhasználók számára
- EU battery directive

### Környezetkímélő ötletek

A HP folyamatosan dolgozik azon, hogy ügyfelei a segítségével csökkentsék ökológiai lábnyomukat. A HP az alábbi környezetkímélő ötletekkel segítséget kíván nyújtani az Ön által választott nyomtatási módok környezeti hatásainak felméréséhez és csökkentéséhez. A készülék különleges funkciói mellett a HP környezetvédelmi kezdeményezéseiről a HP környezetvédelmi megoldásokkal foglalkozó webhelyén olvashat bővebben.

www.hp.com/hpinfo/globalcitizenship/environment/

### Automatikus kikapcsolás

Alapértelmezés szerint az Automatikus kikapcsolás automatikusan engedélyezett a nyomtató bekapcsolásakor. Amikor az Automatikus kikapcsolás engedélyezett, a nyomtató két óra inaktivitás után automatikusan kikapcsol, hogy csökkentse az áramfogyasztást. Az Automatikus kikapcsolás automatikusan le van tiltva, amikor a nyomtató vezeték nélküli vagy Ethernet (ha támogatott) hálózati kapcsolatot létesít. Az Automatikus kikapcsolás beállítását a vezérlőpanelen módosíthatja. Ha módosítja a beállítást, a nyomtató megőrzi a kiválasztott beállítást. **Az Automatikus kikapcsolás teljesen kikapcsolja a nyomtatót, ezért a bekapcsológombbal kell** visszakapcsolnia azt.

#### Az automatikus kikapcsolás engedélyezése vagy letiltása

1. A kezdőképernyőn érintse meg a eco ikont.

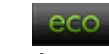

- 2. Érintse meg a Auto.kikapcs. pontot.
- 3. Érintse meg a **Be** vagy a **Ki** elemet.
- Tipp Ha vezeték nélküli vagy Ethernet csatlakozású hálózaton keresztül nyomtat, az Automatikus kikapcsolást le kell tiltani, hogy a nyomtatási feladatok ne veszhessenek el. Amikor az Automatikus kikapcsolás le van tiltva, a nyomtató az áramfogyasztás csökkentése érdekében továbbra is alvó módba lép öt perc inaktivitás után.

### Alvó üzemmód

- Az áramhasználat alvó üzemmódban kevesebb.
- A nyomtató kezdeti beállítása után a nyomtató öt perc inaktivitást követően alvó módba lép.
- Az alvó üzemmódba lépés előtti időtartam a kezelőpanelen módosítható.

#### Az alvó üzemmódba lépés előtti idő beállítása

1. A kezdőképernyőn érintse meg a eco ikont.

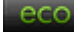

- 2. Érintse meg a Alvó állapot pontot.
- 3. Érintse meg az 5 perc után, a 10 perc után vagy a 15 perc után lehetőséget.

### Papírfelhasználás

A termék képes a DIN 19309-nek és az EN 12281:2002-nek megfelelően újrafelhasznált papírral való működésre.

### Műanyagok

A 25 grammnál nehezebb műanyag alkatrészeket a nemzetközi szabványok szerint jelöltük meg, így a termék életének a végén könnyen azonosíthatók az újrafelhasználható műanyag alkatrészek.

### Anyagbiztonsági adatlapok

Az anyagbiztonsági adatlapok (MSDS) megtalálhatók a HP webhelyén:

www.hp.com/go/msds

### Újrahasznosítási program

A HP egyre növekvő számú termék-visszavételi és újrahasznosítási programot kínál fel sok országban/régióban, és partnereként működik együtt a világ néhány legnagyobb újrahasznosítási központjával. A HP a néhány legnépszerűbb termékének újra történő eladásával megóvja az erőforrásokat. További, általános tudnivalók a HP termékek újrahasznosításával kapcsolatban:

www.hp.com/hpinfo/globalcitizenship/environment/recycle/

### A HP tintasugaras kiegészítők újrahasznosítási programja

A HP elkötelezett a környezet védelme iránt. Az újrahasznosítási program (HP Inkjet Supplies Recycling Program) számos országban lehetővé teszi az elhasznált nyomtatópatronok és tintapatronok ingyenes begyűjtését. További tudnivalókat az alábbi webhelyen olvashat:

www.hp.com/hpinfo/globalcitizenship/environment/recycle/

### Teljesítményfelvétel

Az ENERGY STAR® emblémával megjelölt Hewlett-Packard nyomtató és képmegjelenítő eszközök megfelelnek az Amerikai Környezetvédelmi Ügynökség (EPA) képalkotó eszközökre vonatkozó hatályos ENERGY STARelőírásainak. Az ENERGY STAR minősítésű képkezelési termékeken az alábbi jelzés látható:

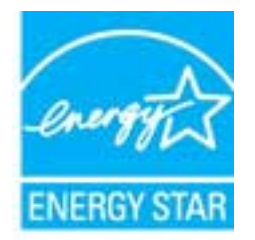

Az ENERGY STAR minősítéssel rendelkező további termékmodellekre vonatkozó információk a következő címen érhetők el: <u>www.hp.com/go/energystar</u>

# Disposal of waste equipment by users in private households in the European Union

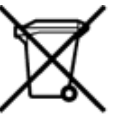

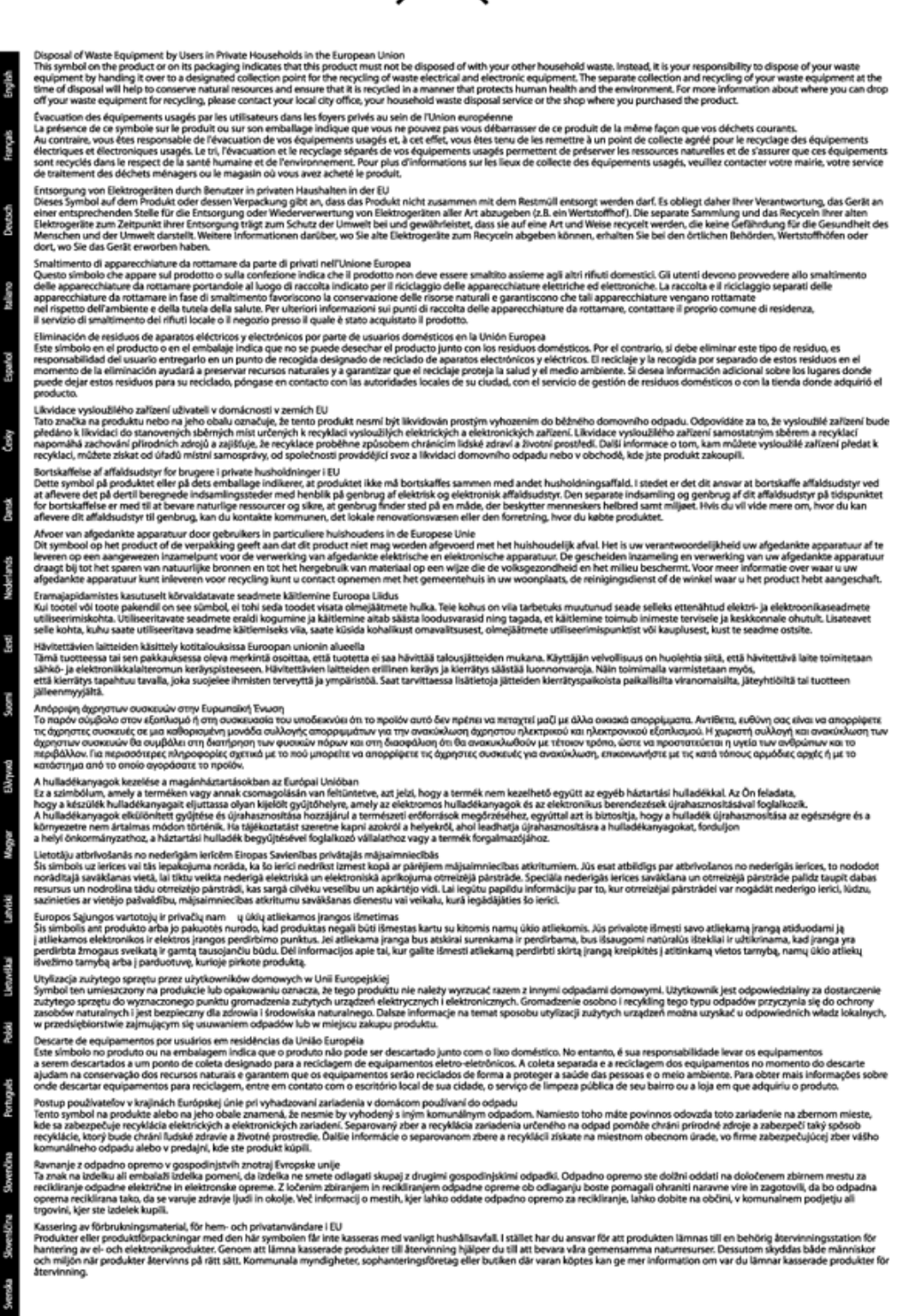

### Vegyi anyagok

A HP fontosnak tartja, hogy a termékeiben jelen lévő vegyi anyagokról tájékoztassa ügyfeleit, az olyan előírásoknak megfelelően, mint például az európai REACH (*EK 1907/2006 rendelet, Európai Parlament és Bizottság*). A termékben található vegyi anyagokról a következő helyen olvashat: <u>www.hp.com/go/reach</u>.

### Veszélyes anyagokra vonatkozó korlátozás (Ukrajna)

# Технічний регламент щодо обмеження використання небезпечних речовин (Україна)

Обладнання відповідає вимогам Технічного регламенту щодо обмеження використання деяких небезпечних речовин в електричному та електронному обладнанні, затвердженого постановою Кабінету Міністрів України від 3 грудня 2008 № 1057

### **Battery disposal in the Netherlands**

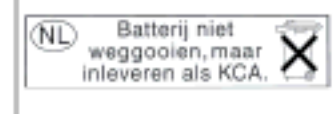

Dit HP Product bevat een lithium-manganese-dioxide batterij. Deze bevindt zich op de hoofdprintplaat. Wanneer deze batterij leeg is, moet deze volgens de geldende regels worden afgevoerd.

### Battery disposal in Taiwan

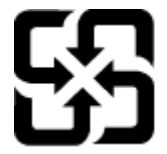

廢電池請回收

Please recycle waste batteries.

### Megjegyzés a perklorátról kaliforniai felhasználók számára

### California Perchlorate Material Notice

Perchlorate material - special handling may apply. See: http://www.dtsc.ca.gov/hazardouswaste/perchlorate/

This product's real-time clock battery or coin cell battery may contain perchlorate and may require special handling when recycled or disposed of in California.

### EU battery directive

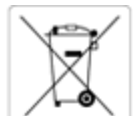

| English      | European Union Battery Directive<br>This product contains a battery that is used to maintain data integrity of real time clock or product settings and is designed to last the life of the product.<br>Any attempt to service or replace this battery should be performed by a qualified service technician.                                                                                                    |
|--------------|----------------------------------------------------------------------------------------------------|
| Fançois      | Directive sur les batteries de l'Union Européenne<br>Ce produit contient une batterie qui permet de maintenir l'intégrité des données pour les paramètres du produit ou l'horloge en temps réel et qui a été<br>conçue pour durer aussi longtemps que le produit. Toute tentative de réparation ou de remplacement de cette batterie doit être effectuée par un<br>technicien qualifié.                                                                                    |
| Deviceh      | Batterie-Richtlinie der Europäischen Union<br>Dieses Produkt enthält eine Batterie, die dazu dient, die Datenintegrität der Echtzeituhr sowie der Produkteinstellungen zu erhalten, und die für die<br>Lebensdauer des Produkts ausreicht. Im Bedarfsfall sollte das Instandhalten bzw. Austauschen der Batterie von einem qualifizierten Servicetechniker<br>durchgeführt werden.                                                                                         |
| taken        | Direttiva dell'Unione Europea relativa alla raccolta, al trattamento e allo smaltimento di batterie e accumulatori<br>Questo prodotto contiene una batteria utilizzata per preservare l'integrità dei dati dell'orologio in tempo reale o delle impostazioni del prodotto e la sua<br>durata si intende pari a quella del prodotto. Eventuali interventi di riparazione o sostituzione della batteria devono essere eseguiti da un tecnico<br>dell'assistenza qualificato. |
| Español      | Directiva sobre baterías de la Unión Europea<br>Este producto contiene una batería que se utiliza para conservar la integridad de los datos del reloj de tiempo real o la configuración del producto y está<br>diseñada para durar toda la vida útil del producto. El mantenimiento o la sustitución de dicha batería deberá realizaría un técnico de mantenimiento<br>cualificado.                                                                                        |
| Ceshy        | Směrnice Evropské unie pro nakládání s bateriemi<br>Tento výrobek obsahuje bateril, která slouží k uchování správných dat hodin reálného času nebo nastavení výrobku. Baterie je navržena tak, aby vydržela<br>celou životnost výrobku. Jakýkoliv pokus o opravu nebo výměnu baterie by měl provést kvalifikovaný servisní technik.                                                                                                    |
| Canada       | EU's batteridirektiv<br>Produktet indeholder et batteri, som bruges til at vedligeholde dataintegriteten for realtidsur- eller produktindstillinger og er beregnet til at holde i hele<br>produktets levetid. Service på batteriet eller udskiftning bør foretages af en uddannet servicetekniker.                                                                                                    |
| Nederlands   | Richtlijn batterijen voor de Europese Unie<br>Dit product bevat een batterij die wordt gebruikt voor een juiste tijdsaanduiding van de klok en het behoud van de productinstellingen. Bovendien is<br>deze ontworpen om gedurende de levensdour van het product mee te gaan. Het onderhoud of de vervanging van deze batterij moet door een<br>gekwalificeerde onderhoudstechnicus worden uitgevoerd.                                                                      |
| Ent5         | Euroopa Liidu aku direktiiv<br>Toode sisaldab akut, mida kasutatakse reaalaja kella andmeühtsuse või toote sätete säilitamiseks. Aku on valmistatud kestma terve toote kasutusaja. Aku<br>tohib hooldada või vahetada ainult kvalifitseeritud hooldustehnik.                                                                                                    |
| Suomi        | Euroopan unionin paristodirektiivi<br>Tämä laite sisältää pariston, jota käytetään reaaliaikaisen kellon tietojen ja laitteen asetusten säilyttämiseen. Pariston on suunniteltu kestävän laitteen<br>koko käyttölän ajan. Pariston mahdollinen korjaus tai vaihto on jätettävä pätevän huoltohenkilön tehtäväksi.                                                                                                    |
| Ellipseb     | Οδηγία της Ευρωπαϊκής Ένωσης για τις ηλεκτρικές στήλες<br>Αυτό το προϊόν περιλαμβάνει μια μπαταρία, η οποία χρησιμοποιείται για τη διατήρηση της ακεραιότητος των δεδομένων ρολογιού πραγματικού χρόνου<br>ή των ρυθμίσεων προϊόντος και έχει σχεδιαστεί έτσι ώστε να διαρκέσει όσο και το προϊόν. Τυχόν απόπειρες επιδιόρθωσης ή αντικατάστασης αυτής της<br>μπαταρίας θα πρέπει να πραγματοποιούνται από κατάλληλα εκπαιδευμένο τεχνικό.                                 |
| Magar        | Az Európai unió telepek és akkumulátorok direktívája<br>A termék tartalmaz egy elemet, melynek feladata az, hogy biztosítsa a valós idejű óra vagy a termék beállításainak adatintegritását. Az elem úgy van<br>tervezve, hogy végig kitartson a termék használata során. Az elem bármilyen javítását vagy cseréjét csak képzett szakember végezheti el.                                                                                                    |
| Latricki     | Eiropas Savienibas Bateriju direktiva<br>Produktam ir baterija, ko izmanto reālā laika pulksteņa vai produkta iestatījumu datu integritātes saglabāšanai, un tā ir paredzēta visam produkta dzīves<br>ciklam. Jebkura apkope vai baterijas nomaiņa ir jāveic atbilstoši kvalīficētam darbiniekam.                                                                                                    |
| Lietuvillusi | Europos Sąjungos baterijų ir akumuliatorių direktyva<br>Šiame gaminyje yra baterija, kuri naudojama, kad būtų galima prižiūrėti realaus laiko laikrodžio veikimą arba gaminio nuostatas: ji skirta veikti visą<br>gaminio eksploatavimo laiką. Bet kokius šios baterijos aptarnavimo arba keitimo darbus turi atlikti kvalifikuotas aptarnavimo technikas.                                                                                                    |
| Pola         | Dyrektywa Unii Europejskiej w sprawie baterii i akumulatorów<br>Produkt zawiera baterię wykorzystywaną do zachowania integralności danych zegara czasu rzeczywistego lub ustawień produktu, która podtrzymuje<br>działanie produktu. Przegląd lub wymiana baterii powinny być wykonywane wyłącznie przez uprawnionego technika serwisu.                                                                                                    |
| Peruputs     | Diretiva sobre baterias da União Européia<br>Este produto contém uma bateria que é usada para manter a integridade dos dados do relógio em tempo real ou das configurações do produto e é<br>projetada para ter a mesma duração que este. Qualquer tentativa de consertar ou substituir essa bateria deve ser realizada por um técnico qualificado.                                                                                                    |
| two          | Smernica Európskej únie pre zaobchádzanie s batériami<br>Tento výrobok obsahuje batériu, ktorá slúži na uchovanie správnych údajov hodin reálneho času alebo nastavení výrobku. Batéria je skonštruovaná tak,<br>aby vydržala celú životnosť výrobku. Akýkoľvek pokus o opravu alebo výmenu batérie by mal vykonať kvalifikovaný servisný technik.                                                                                                    |
| venkina 9    | Direktiva Evropske unije o baterijah in akumulatorjih<br>V tem izdelku je baterija, ki zagotavlja natančnost podatkov ure v realnem času ali nastavitev izdelka v celotni življenjski dobi izdelka. Kakršno koli<br>popravilo ali zamenjavo te baterije lahko izvede le pooblaščeni tehnik.                                                                                                    |
| Svenska Sic  | EU:s batteridirektiv<br>Produkten innehåller ett batteri som används för att upprätthålla data i realtidsklockan och produktinställningarna. Batteriet ska räcka produktens hela<br>Ilvslängd. Endast kvalificerade servicetekniker får utföra service på batteriet och byta ut det.                                                                                                    |
| Surgou       | Директива за батерии на Европейския съюз.<br>Този продукт съдържа батерия, която се използва за поддържане на целостта на данните на часовника в реално време или настройките за<br>продукта, създадена на издържи през целия живот на продукта. Сервизът или замяната на батерията трябва да се извършва от квалифициран<br>техник.                                                                                                    |
| Rondina      | Directiva Uniunii Europene referitoare la baterii<br>Acest produs conține o baterie care este utilizată pentru a menține integritatea datelor ceasului de timp real sau setărilor produsului și care este<br>proiectată să funcționeze pe întreaga durată de viață a produsului. Orice lucrare de service sau de înlocuire a acestei baterii trebuie efectuată de un<br>tebnician de service catificat.                                                                    |

### Hatósági nyilatkozatok

A HP Photosmart készülék megfelel az országa/térsége szabályozó hatóságai által megállapított termékkövetelményeknek.

Ez a rész a következő témaköröket tárgyalja:

- <u>Szabályozási modellszám</u>
- <u>FCC statement</u>
- VCCI (Class B) compliance statement for users in Japan
- Notice to users in Japan about the power cord
- Notice to users in Germany
- Noise emission statement for Germany
- Európai Unióra vonatkozó hatósági nyilatkozat

### Szabályozási modellszám

Hivatalos azonosítás céljából a termék el van látva egy hivatalos szabályozási modellszámmal. A termék szabályozási modellszáma: SDGOB-1241. Ez a szabályozási modellszám nem tévesztendő össze a kereskedelmi névvel (**HP Photosmart 6520 e-All-in-One nyomtató**), sem a termékszámmal (CX017A).

### **FCC statement**

#### **FCC** statement

The United States Federal Communications Commission (in 47 CFR 15.105) has specified that the following notice be brought to the attention of users of this product.

This equipment has been tested and found to comply with the limits for a Class B digital device, pursuant to Part 15 of the FCC Rules. These limits are designed to provide reasonable protection against harmful interference in a residential installation. This equipment generates, uses and can radiate radio frequency energy and, if not installed and used in accordance with the instructions, may cause harmful interference to radio communications. However, there is no guarantee that interference will not occur in a particular installation. If this equipment does cause harmful interference to radio or television reception, which can be determined by turning the equipment off and on, the user is encouraged to try to correct the interference by one or more of the following measures:

- · Reorient the receiving antenna.
- · Increase the separation between the equipment and the receiver.
- Connect the equipment into an outlet on a circuit different from that to which the receiver is connected.
- · Consult the dealer or an experienced radio/TV technician for help.
- For further information, contact:

Manager of Corporate Product Regulations Hewlett-Packard Company 3000 Hanover Street Palo Alto, Ca 94304 (650) 857-1501

Modifications (part 15.21)

The FCC requires the user to be notified that any changes or modifications made to this device that are not expressly approved by HP may void the user's authority to operate the equipment.

This device complies with Part 15 of the FCC Rules. Operation is subject to the following two conditions: (1) this device may not cause harmful interference, and (2) this device must accept any interference received, including interference that may cause undesired operation.

### VCCI (Class B) compliance statement for users in Japan

この装置は、クラスB情報技術装置です。この装置は、家庭環境で使用することを目的として いますが、この装置がラジオやテレビジョン受信機に近接して使用されると、受信障害を引き 起こすことがあります。取扱説明書に従って正しい取り扱いをして下さい。

VCCI-B

### Notice to users in Japan about the power cord

製品には、同梱された電源コードをお使い下さい。 同梱された電源コードは、他の製品では使用出来ません。

### Notice to users in Germany

### **GS-Erklärung (Deutschland)**

Das Gerät ist nicht für die Benutzung im unmittelbaren Gesichtsfeld am Bildschirmarbeitsplatz vorgesehen. Um störende Reflexionen am Bildschirmarbeitsplatz zu vermeiden, darf dieses Produkt nicht im unmittelbaren Gesichtsfeld platziert werden.

### Noise emission statement for Germany

### Geräuschemission

LpA < 70 dB am Arbeitsplatz im Normalbetrieb nach DIN 45635 T. 19

### Európai Unióra vonatkozó hatósági nyilatkozat

A CE jelzést viselő termékek megfelelnek a következő Európai Uniós direktíváknak:

- Low Voltage Directive 2006/95/EC (Kisfeszültségre vonatkozó irányelv)
- EMC direktíva 2004/108/EC
- Környezetbarát tervezésre vonatkozó direktíva 2009/125/EC, ahol alkalmazható

A termék CE-megfelelősége kizárólag a HP által biztosított, CE jelzésű váltóáramú tápegység használata esetén biztosított.

Ha a termék telekommunikációs szolgáltatásokat biztosít, megfelel a következő Európai Uniós direktíva alapvető követelményeinek is:

• R&TTE direktíva 1999/5/EC

A direktíváknak való megfelelésből következik a megfelelő európai szabványoknak (normáknak) való megfelelés is, amelynek leírása a HP által a jelen termékhez vagy termékcsaládhoz kiadott Európai Uniós megfelelőségi nyilatkozatban, a termék dokumentációjában vagy a következő webhelyen érhető el (kizárólag angol nyelven): <a href="http://www.hp.com/go/certificates">www.hp.com/go/certificates</a> (írja be a termékszámot a keresőmezőbe).

A megfelelőséget a következő megfelelőségi jelek valamelyikének a terméken való elhelyezése jelzi:

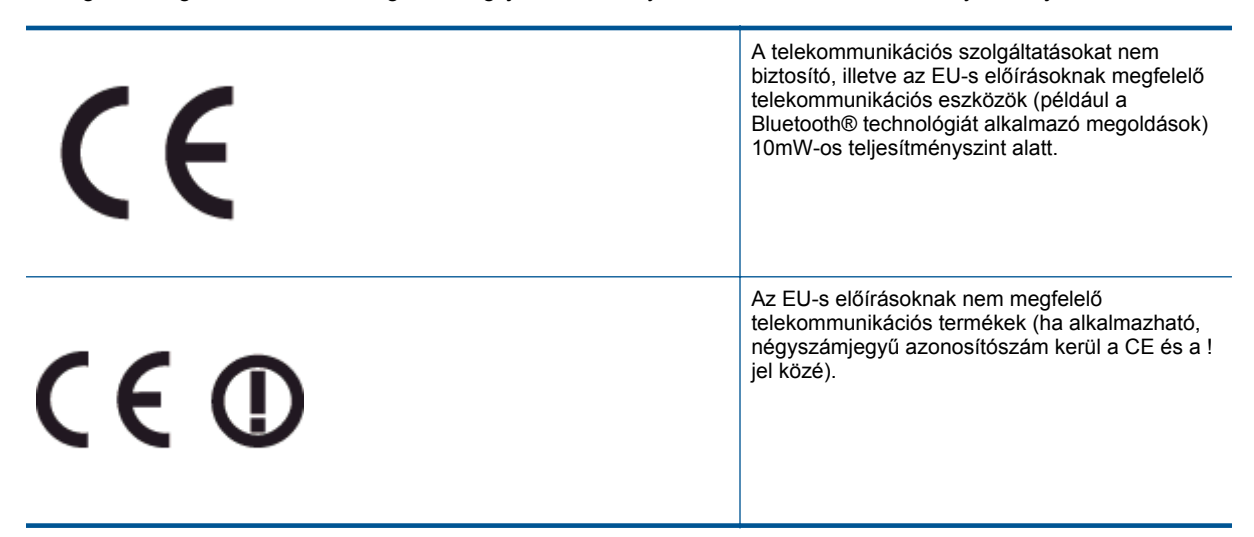

Tekintse meg a terméken található hatósági címkét.

A termék telekommunikációs szolgáltatásai az Európai Unió és az Európai Szabadkereskedelmi Társulás alábbi országaiban használhatók: Ausztria, Belgium, Bulgária, Cseh Köztársaság, Ciprus, Dánia, Egyesült Királyság, Észtország, Finnország, Franciaország, Görögország, Hollandia, Írország, Izland, Lengyelország, Lettország, Liechtenstein, Litvánia, Luxemburg, Magyarország, Málta, Németország, Norvégia, Olaszország, Portugália, Románia, Spanyolország, Svájc, Svédország, Szlovákia és Szlovénia.

A telefoncsatlakozó (nem minden termékhez érhető el) analóg telefonhálózatokra való csatlakozáshoz használható.

#### Termékek vezeték nélküli csatlakozásra alkalmas eszközökkel

 Egyes országok speciális előírásokat vagy követelményeket támaszthatnak a vezeték nélküli helyi hálózatok működtetésére, például a kizárólagos beltéri használatra vagy a rendelkezésre álló csatornákra vonatkozóan. Győződjön meg arról, hogy a vezeték nélküli hálózat országbeállításai megfelelők.

#### Franciaország

 A termék 2,4 GHz-es vezeték nélküli működtetésére bizonyos korlátozások vonatkoznak: A termék beltéren a teljes 2400-2483,5 MHz-es frekvenciasávban használható (1-13 csatorna). Kültéri használatra kizárólag a 2400-2454 MHz-es frekvenciasáv (1-7 csatorna) használható. A követelmények legfrissebb listáját a <u>www.arcep.fr</u> címen találja.

Hatósági ügyek kapcsolattartója:

Hewlett-Packard GmbH, Dept./MS: HQ-TRE, Herrenberger Strasse 140, 71034 Boeblingen, GERMANY

# Vezeték nélküli készülékekre vonatkozó hatósági nyilatkozatok

Ez a rész a következő, vezeték nélküli termékekre vonatkozó szabályozási információkat tartalmazza:

- Exposure to radio frequency radiation
- Notice to users in Brazil
- Notice to users in Canada
- Megjegyzések mexikói felhasználók számára
- Notice to users in Taiwan

### Exposure to radio frequency radiation

#### Exposure to radio frequency radiation

Caution The radiated output power of this device is far below the FCC radio frequency exposure limits. Nevertheless, the device shall be used in such a manner that the potential for human contact during normal operation is minimized. This product and any attached external antenna, if supported, shall be placed in such a manner to minimize the potential for human contact during normal operation. In order to avoid the possibility of exceeding the FCC radio frequency exposure limits, human proximity to the antenna shall not be less than 20 cm (8 inches) during normal operation.

### Notice to users in Brazil

#### Aviso aos usuários no Brasil

Este equipamento opera em caráter secundário, isto 6, não tem direito à proteção contra interferência prejudicial, mesmo de estações do mesmo tipo, e não pode causar interferência a sistemas operando em caráter primário. (Res.ANATEL 282/2001).

### Notice to users in Canada

#### Notice to users in Canada/Note à l'attention des utilisateurs canadiens

Under Industry Canada regulations, this radio transmitter may only operate using an antenna of a type and maximum (or lesser) gain approved for the transmitter by Industry Canada. To reduce potential radio interference to other users, the antenna type and its gain should be so chosen that the equivalent isotropically radiated power (e.i.r.p.) is not more than that necessary for successful communication.

This device complies with Industry Canada licence-exempt RSS standard(s). Operation is subject to the following two conditions: (1) this device may not cause interference, and (2) this device must accept any interference, including interference that may cause undesired operation of the device.

WARNING! Exposure to Radio Frequency Radiation The radiated output power of this device is below the Industry Canada radio frequency exposure limits. Nevertheless, the device should be used in such a manner that the potential for human contact is minimized during normal operation.

To avoid the possibility of exceeding the Industry Canada radio frequency exposure limits, human proximity to the antennas should not be less than 20 cm (8 inches).

Conformément au Règlement d'Industrie Canada, cet émetteur radioélectrique ne peut fonctionner qu'avec une antenne d'un type et d'un gain maximum (ou moindre) approuvé par Industrie Canada. Afin de réduire le brouillage radioélectrique potentiel pour d'autres utilisateurs, le type d'antenne et son gain doivent être choisis de manière à ce que la puissance isotrope rayonnée équivalente (p.i.r.e.) ne dépasse pas celle nécessaire à une communication réussie.

Cet appareil est conforme aux normes RSS exemptes de licence d'Industrie Canada. Son fonctionnement dépend des deux conditions suivantes : (1) cet appareil ne doit pas provoquer d'interférences nuisibles et (2) doit accepter toutes interférences reçues, y compris des interférences pouvant provoquer un fonctionnement non souhaité de l'appareil.

AVERTISSEMENT relatif à l'exposition aux radiofréquences. La puissance de rayonnement de cet appareil se trouve sous les limites d'exposition de radiofréquences d'Industrie Canada. Néanmoins, cet appareil doit être utilisé de telle sorte qu'il soit mis en contact le moins possible avec le corps humain.

Afin d'éviter le dépassement éventuel des limites d'exposition aux radiofréquences d'Industrie Canada, il est recommandé de maintenir une distance de plus de 20 cm entre les antennes et l'utilisateur.

### Megjegyzések mexikói felhasználók számára

#### Aviso para los usuarios de México

La operación de este equipo está sujeta a las siguientes dos condiciones: (1) es posible que este equipo o dispositivo no cause interferencia perjudicial y (2) este equipo o dispositivo debe aceptar cualquier interferencia, incluyendo la que pueda causar su operación no deseada.

Para saber el modelo de la tarjeta inalámbrica utilizada, revise la etiqueta regulatoria de la impresora.

### Notice to users in Taiwan

低功率電波輻射性電機管理辦法 第十二條 經型式認證合格之低功率射頻電機,非經許可,公司、商號或使用者均不得擅自變更頻 率、加大功率或變更設計之特性及功能。 第十四條 低功率射頻電機之使用不得影響飛航安全及干擾合法通信;經發現有干擾現象時,應立 即停用,並改善至無干擾時方得繼續使用。 前項合法通信,指依電信法規定作業之無線電通信。低功率射頻電機須忍受合法通信或 工業、科學及醫藥用電波輻射性電機設備之干擾。 10. . fejezet

# Tárgymutató

### В

beolvasás lapolvasási specifikációk 48

#### G

gombok, vezérlőpanel 7

### Н

hálózat illesztőkártya 31, 32 hatósági nyilatkozatok szabályozási modellszám 55 vezeték nélküli készülékekre vonatkozó nyilatkozatok 57

### 

illesztőkártya 31, 32

### J

jótállás 41

### Κ

környezet környezeti specifikációk 48 Környezeti termékkezelési program 49

### Μ

másolás specifikációk 48 műszaki adatok környezeti specifikációk 48 lapolvasási specifikációk 48 másolási specifikációk 48 nyomtatási specifikációk 48 rendszerkövetelmények 48

### NY

nyomtatás specifikációk 48

### R

rendszerkövetelmények 48

### Т

támogatási időszak lejárta után 41 telefonos támogatás 41 telefonos támogatás időtartama támogatás időtartama 41

### U

újrahasznosítás tintapatronok 50

### Ü

ügyfélszolgálat jótállás 41

### V

vezérlőpanel funkciók 7 gombok 7